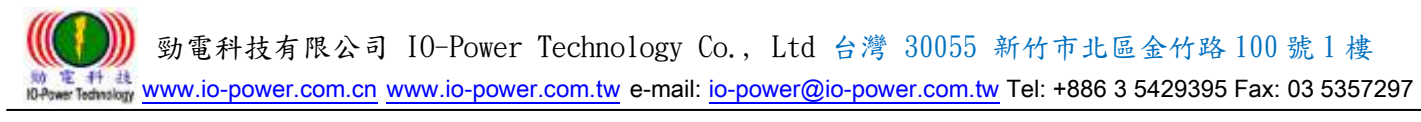

# R50 FDD LTE/4G Router M2M 系列 3G/4G 行動式 4Port 寬頻網路路由器

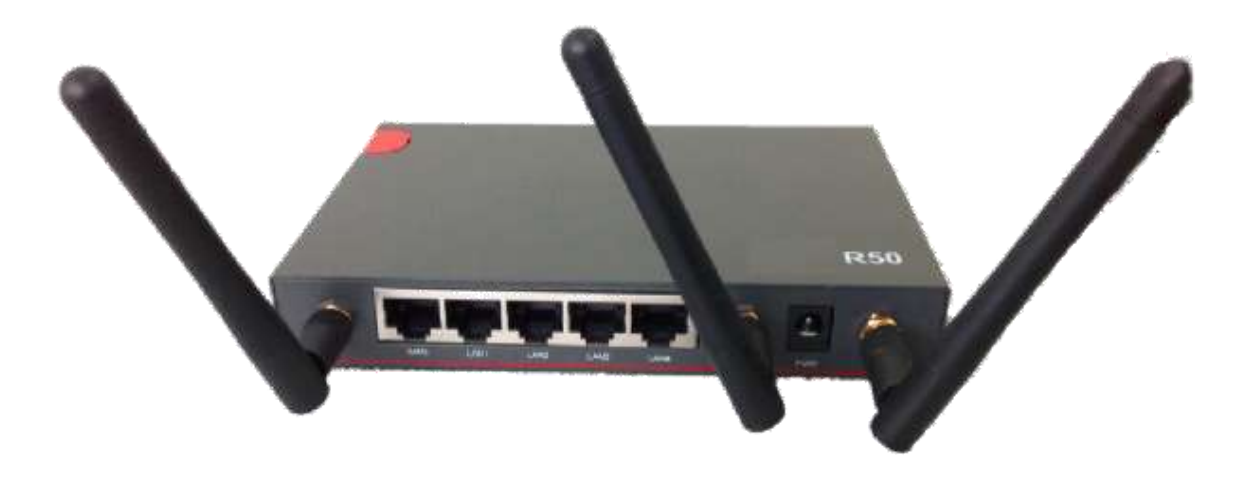

# User Manual

使用手册

# Ver:2015T 1.0

| 目 錄                            |    |
|--------------------------------|----|
| R50 FDD LTE/4G Router M2M 系列   | 1  |
| 3G/4G 行動式 4Port 寬頻網路路由器        | 1  |
| 1. 產品簡介                        | 4  |
| 1.1 產品概述                       | 4  |
| 1.2 型號說明                       | 4  |
| 1.3 產品外觀                       | 4  |
| 1.4 功能特性                       | 5  |
| 2. 硬體安裝說明                      | 6  |
| 2.1 路由器介面說明                    | 6  |
| 2.2 產品指示燈說明                    | 6  |
| 2.3 線纜連接                       | 7  |
| 3. 設定操作說明                      | 8  |
| 3.1 建立Web 設定環境                 | 8  |
| 3.2 系統狀態                       | 9  |
| 3.2.1 系統信息                     | 9  |
| 3.2.2 局域網路                     | 10 |
| 3.2.3 GPS 狀態                   | 10 |
| 3.2.4 聯機設備                     | 11 |
| 3.3 基本網路                       | 12 |
| 3.3.1 WAN 網路/Internet 配置       | 12 |
| 3.3.2 移動網路配置                   | 13 |
| 3.3.3 局域網絡設定                   | 14 |
| 3.3.4 動態功能變數名稱設定               | 15 |
| 3.3.5 路由表設置(設定)                | 16 |
| 3.4 WLAN 設定                    | 17 |
| 3.4.1 基本參數設置                   | 17 |
| 3.4.2 無線客戶端過濾                  | 18 |
| 3.4.3 無線高級設置(2.4 GHz / eth1)   | 19 |
| 3.4.4 無線網絡搜尋                   | 21 |
| 3.5 高級網路設定                     | 22 |
| 3.5.1 埠轉發                      | 22 |
| 3.5.2 DMZ (Demilitarized Zone) | 22 |
| 3.5.3 觸發式埠轉發                   | 23 |

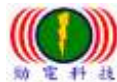

| www.io-power.com.cn www.io-power.com.tw e-mail: io-power@io-power.com.tw Tel: +886 | 3 5429395 Fax: 03 5357297 |
|------------------------------------------------------------------------------------|---------------------------|
| 3.5.4 熱點推送 (廣告推送)                                                                  | 23                        |
| 3.5.5 QoS 設置                                                                       | 24                        |
| 3.5.6 GPS 設置                                                                       | 25                        |
| 3.5.7 UPnP 設置                                                                      | 26                        |
| 3.5.8 靜態 DHCP                                                                      | 27                        |
| 3.6 VPN 隧道                                                                         | 28                        |
| 3.6.1 GRE 設置                                                                       | 28                        |
| 3.6.2 VPN 客戶端                                                                      | 29                        |
| 3. 6. 3 IPSec                                                                      |                           |
| 3.7 系統管理                                                                           | 33                        |
| 3.7.1 系統標誌設置                                                                       | 33                        |
| 3.7.2 時間設置                                                                         | 34                        |
| 3.7.3 訪問設置                                                                         | 35                        |
| 3.7.4 M2M 平臺管理                                                                     |                           |
| 3.7.5 備份恢復設置                                                                       |                           |
| 3.7.6 日誌管理                                                                         |                           |
| 3.7.7 固件升級                                                                         |                           |
| 3.7.8 系統重啟                                                                         | 40                        |
| 3.8 診斷工具                                                                           | 41                        |
| 3.8.1 系統日誌                                                                         | 41                        |
| 3.8.2 Ping 設置                                                                      | 42                        |
| 3.8.3 路由追蹤                                                                         | 42                        |
| 3.9 註銷 (Log Out 登出)                                                                | 43                        |
| 4. 通過 RST 按鍵恢復出廠設置                                                                 | 43                        |
| 附錄 1: 功能特性                                                                         | 44                        |
| 附錄 2: 產品規格資料                                                                       | 45                        |

# 1. 產品簡介

# 1.1 產品概述

R50 FDD LTE/4G M2M工業級Router系列,採用高性能的32位元的嵌入式MIPS 架構專 用網路處理器,內嵌工業級、高性能、多頻段移動3G+/4G通訊處理模組,使用國際標準 的LTE 4G或3G (WCDMA / HSUPA/HSPA+、EV-DO)頻帶及傳輸格式,為客戶提供方便、快 速的因特網接入或專用網路傳輸,可選內嵌Wi-Fi 模組或多LAN 口,為客戶終端提供有 線固網或無線WLAN 共用高速寬頻連接;同時,客制化高級VPN (OpenVPN、IPSec、SSL) 功能構建安全隧道,廣泛應用於金融、電力、環保、石油、交通、安防監控等行業。

R50 LTE/4G工業級Router系列,為用戶提供了基於Web 的網路設定介面,可選CLI(命 令列)設置介面,用戶僅需通過網頁瀏覽器或通過Telnet/SSL 即可進行設定,多種設定 方式、簡潔友善的介面使得設定和管理Router非常輕鬆。

本使用手冊向用戶介紹R50 LTE/4G工業級Router系列產品規格,以及如何安裝和設定產品;指導用戶正確地安裝硬體和基本參數設置後,使客戶快速入門。

### 1.2 型號說明

R50 FDD LTE/4G M2M工業級Router系列,具備單模組/單SIM 卡,支持多頻段WCDMA、 HSUPA/HSPA+、TD/FDD-LTE、EVDO(CDMA 2000)等移動寬頻網路,向下相容GPRS、EDGE、 CDMA 1x 等移動窄帶網路,可選內嵌Wi-Fi 模組構建WLAN 網路,可選GPS 模組擴展定位 功能,可適應不同的行業應用需求和運營商的網路環境。

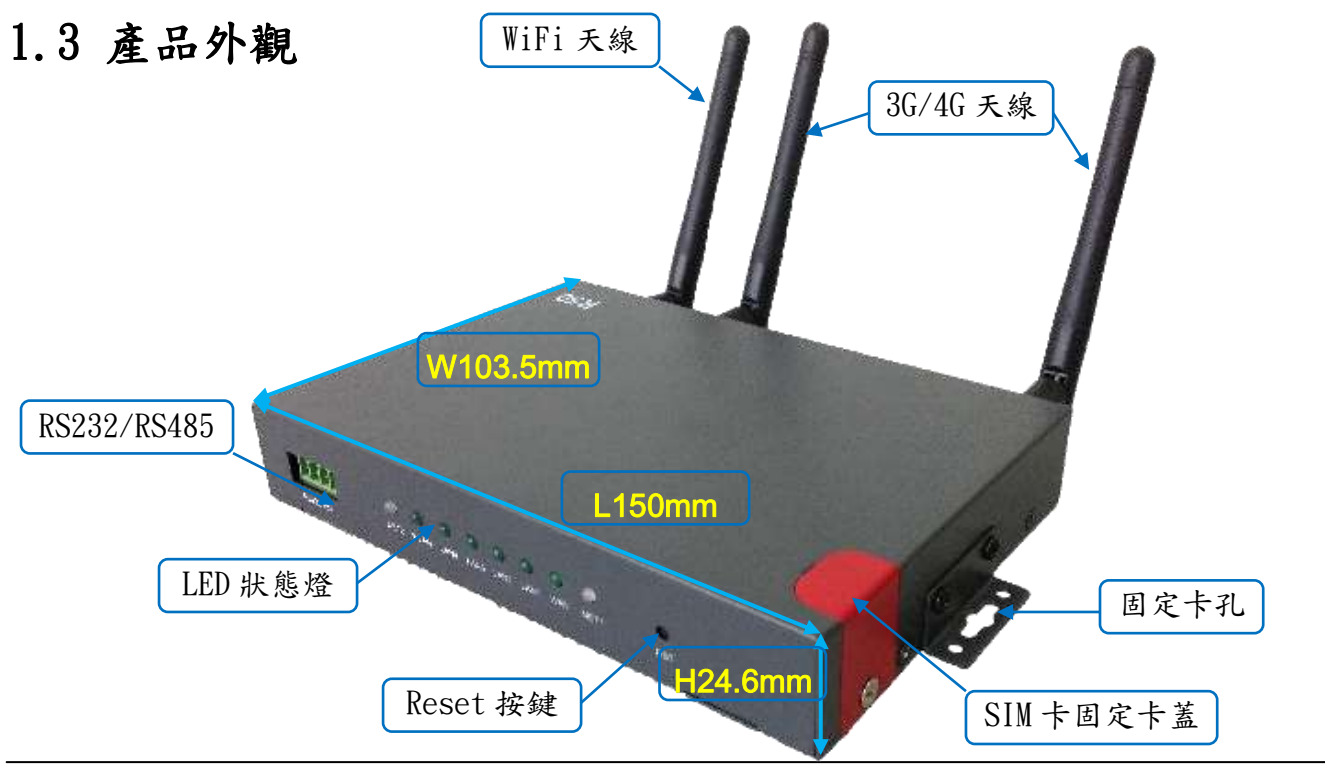

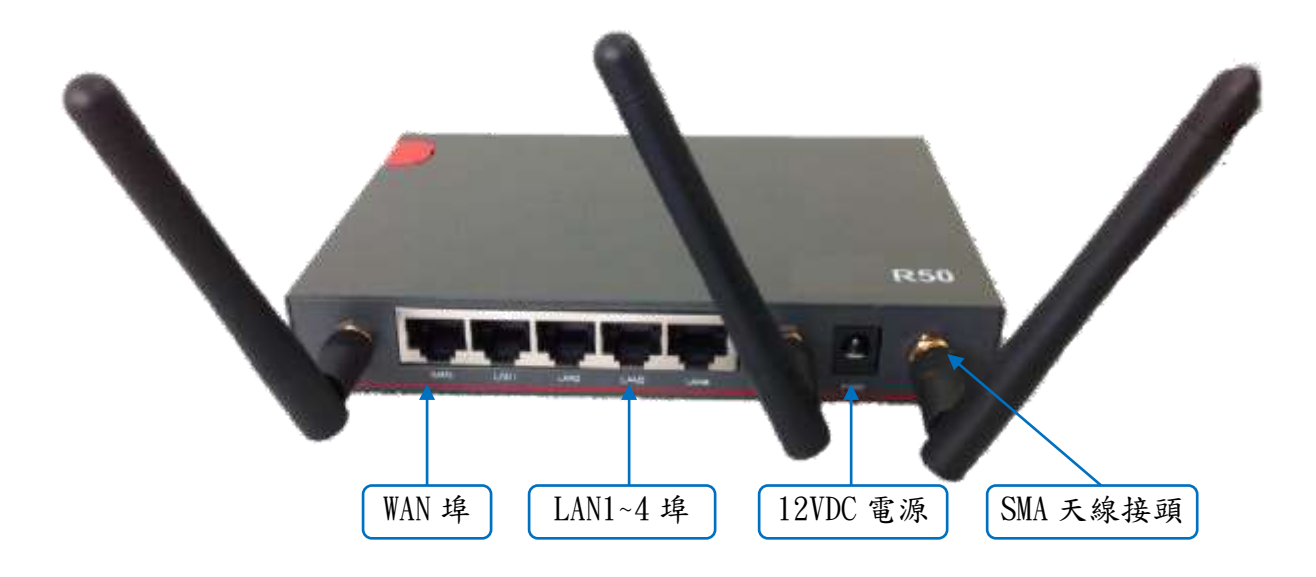

# 1.4 功能特性

- 支援多頻段TD-SCDMA/WCDMA/EDVO等3G網路,向下相容GPRS/EDGE/CDMA1x、擴展支持 4G LTE網路,支援FDD-LTE (Band 1, 2, 3, 4, 5, 7, 8, 12 & 17) & TDD-LTE (Band 38, 39, 40, 41) & HSPA (850/900/1900/2100MHz)。
- 支援IEEE802.11b/g/n WiFi AP功能,擴展支援AP+WDS、WiFi客戶端、WDS 橋接、WDS。
- 支援WEP、WPA/WPA2 Personal/Enterprise、TKIP/AES 等多種認證加密方式。
- 支援虛擬數據與專用網(APN/VPDN)。
- 可選支援RS-232介面數據透明傳輸與協議轉換。
- 支援多種功能,包括定時上下線、語音或短信控制上下線、數據觸發上線和鏈路空閒下線。
- 支援TCP/IP 協議棧,支援Telnet、HTTP、SNMP、PPP、PPPoE 等完整的網路協議。
- 支援VPN Client (PPTP、L2TP),可選支援OpenVPN、IPSec、HTTPs、SSH等高級VPN 功能。
- 提供友善的用戶介面,通過普通Web瀏覽器使設定和管理簡單輕鬆,可選遠端Telnet / SSH+CLI 設定。
- 可選IPv6 協議。
- 可選支援M2M 終端管理平臺。
- WDT 看門狗設計,保持系統穩定。

# 2. 硬體安裝說明

本章節重點闡述設備的線纜連接以及相應介面與指示燈的說明。文中所有示意圖與 產品實物可能有差別,這些差別不影響產品功能,請您放心使用。

# 2.1 路由器介面說明

| 編號 | 介面      | 說明描述                                | 備註        |
|----|---------|-------------------------------------|-----------|
| 1  | USIM    | 插撥式 SIM 卡槽,支持 1.8/3V/5V 自動檢測        |           |
| 2  | 3G/4G   | 3G/4G 天線,SMA 接頭,50Ω                 |           |
| 3  | WiFi    | WiFi 天線,SMA 接頭,50Ω可選                |           |
| 4  | GPS     | GPS 天線,SMA 接頭,50Ω可選                 |           |
| 5  | LAN     | 乙太網路內部傳輸介面,10/100Base-TX,MDI/MDIX;自 | R50:4*LAN |
|    |         | 動偵測,連接電腦或交換機、集線器的乙太網介面              |           |
| 6  | WAN/CON | 乙太網路外部傳輸介面,10/100Base-TX,MDI/MDIX;自 |           |
|    |         | 動偵測,連接交換機或路由器;四針串口,適用於本身            |           |
|    |         | 帶有RS-232或RS-485介面的偵測設備,進行無線數據傳      |           |
|    |         | 翰,CON 為設定口                          |           |
| 7  | RST     | 重置按鈕,用於恢復出廠默認設定(按住按鈕5秒左右)           |           |
| 8  | PWR     | 電源介面,輸入直流7.5~32VDC                  |           |

# 2.2 產品指示燈說明

| 顯示類型 | 顏色 | 狀態 | 定義                   |
|------|----|----|----------------------|
| NET  | 綠  | 閃爍 | 訊號強,當模組和 SIM 卡正常時有效  |
|      | 黄  | 閃爍 | 訊號中,當模組和 SIM 卡正常時有效  |
|      | 紅  | 閃爍 | 訊號弱,當模組和 SIM 卡正常時有效  |
|      |    | 慢閃 | 已經註冊上網路或撥號上線         |
|      |    | 快閃 | 註冊到 3G/4G 網路或正在註冊網路  |
| WLAN | 綠  | 常亮 | WLAN 埠已開啟,但是沒有數據傳輸。  |
|      | 綠  | 快閃 | 有數據傳輸。               |
|      | 綠  | 熄滅 | WLAN 埠未開啟。           |
| LAN  | 綠  | 常亮 | 已經連接到乙太網設備中,但是沒有數據傳輸 |
|      | 綠  | 快閃 | 有數據傳輸。               |
|      | 綠  | 熄滅 | 未連接到乙太網設備中。          |
| WAN  | 綠  | 常亮 | 已經連接到乙太網設備中,但是沒有數據傳輸 |
|      | 綠  | 快閃 | 有數據傳輸。               |
|      | 綠  | 熄滅 | 未連接到乙太網設備中。          |

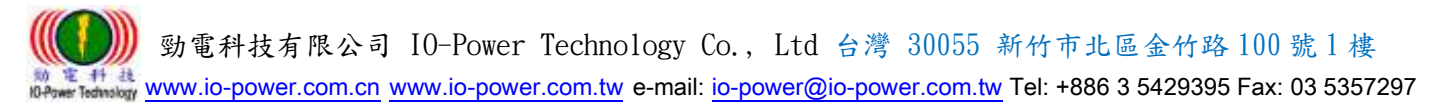

# 2.3 線纜連接

請在安裝固定好設備之後,按照如下步驟連接路由器系列。

# ▲ 注意

\*\*在連接線纜前,請先斷開路由器的電源。

步驟1:將4G天線連接在路由器4G的SMA天線接頭介面上,將Wi-Fi天線連接在路由器WiFi的SMA天線接頭介面上,並調整天線的最佳位置或指向。

步驟2:用乙太網線連接路由器的LAN介面(LAN 或 LAN1 ~ LAN4介面)和電腦的網卡 介面或交換機的上行介面或終端設備的上行介面。WAN介面連接方式與LAN介面一致。

步驟3:用電源變壓器(或備用DC UPS不斷電系統)連接路由器的PWR介面(電源變壓器的輸入為12V/1A DC)和電源插座。

步驟4:按下電源插座的開關。

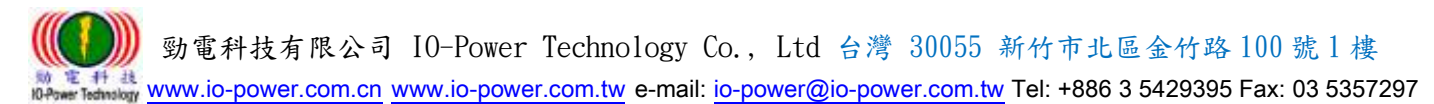

# 3. 設定操作說明

本章介紹Router的參數設定過程。

R50 Router可通過Web瀏覽器進行設定,客戶可以使用Internet Explorer, Firefox, Chrome等瀏覽器軟體進行。

本文使用Windows 7操作系統和Internet Explorer 9.0瀏覽器舉例予以說明。

# 3.1 建立 Web 設定環境

R50 Router支持通過本地乙太網路介面進行配置。本地乙太網路介面設置的默認IP 地址為192.168.1.1,子網掩碼為255.255.255.0。

按照如下步驟搭建Web配置環境:

步驟1:用乙太網路線連接Router的LAN介面和電腦的乙太網路介面。默認電腦可自動獲取 IP地址。也可固定設置電腦的IP地址,格式為:192.168.1.xxx(其中xxx表示2~254間 的任一數),子網掩碼為255.255.255.0。

步驟2:打開瀏覽器,在IP地址欄中輸入"http://192.168.1.1"。在彈出的登錄對話框中,輸入登錄的用戶名和密碼。默認的用戶名/密碼為:admin/admin。

| 2           | http://192.168.1.1 要求輸入帳號及密碼,該網站說: "Router" |
|-------------|---------------------------------------------|
| ❤<br>使用者名稱: |                                             |
| 密碼:         |                                             |
|             |                                             |

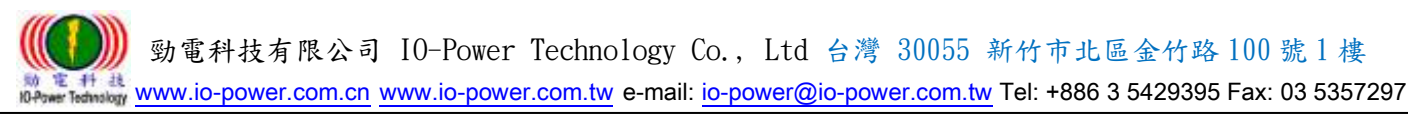

# 3.2 系統狀態

### 3.2.1 系統信息

打開瀏覽器,登入帳號與密碼後,進入系統狀態的網頁畫面。

| FDD-LTE Router                                                                                                    |                                          | R50     |
|----------------------------------------------------------------------------------------------------|------------------------------------------|---------|
|                                                                                                    |                                          | Router  |
| 大凯队想 <u>杀凯队想</u>                                                                                                    |                                          |         |
|                                                                                                    | Pouter                                   |         |
|                                                                                                    | C11-D20                                  |         |
|                                                                                                    | Router-1.0.1-150630-145349               |         |
|                                                                                                    | Not Available 主機同步                       |         |
|                                                                                                    |                                          |         |
| 第二日本 開催時間<br>古保服祭  タノ利給 内左                                                                                                    | 05:02:54<br>59 94 MB / 48 82 MB (81 46%) |         |
|                                                                                                    | 5515 FMB / 10102 MB (014676)             |         |
| 3. 按控理                                                                                                    |                                          |         |
| Sim T A     Sim T A     Sim T A |                                          |         |
|                                                                                                    |                                          |         |
| 部務 MAC 地址 it 4 # # # # # # # # # # # # # # # # # #                                                                                                    | 34:0A:05:20:50:1C                        |         |
| 3里技织型 <sup>2</sup>                                                                                                    | DHCP                                     |         |
| IMEI                                                                                                    | 356853050478025                          |         |
| Modem 狀態                                                                                                    | ШФ                                       |         |
| USIM 狀態                                                                                                    | 失敗                                       |         |
| 移動網絡                                                                                                    |                                          |         |
| 。<br>1993年1月1日日日日日日日日日日日日日日日日日日日日日日日日日日日日日日日日日日日                                                                                                    | 31                                       |         |
| IP地址                                                                                                    | 0.0.0.0                                  |         |
| 子網掩碼                                                                                                    | 0.0.0.0                                  |         |
| · · · · · · · · · · · · · · · · · · ·                                                                                                    | 0.0.0.0                                  |         |
| DNS                                                                                                    |                                          |         |
| MTU                                                                                                    | 1500                                     |         |
| 連接狀態                                                                                                    | Renewing                                 |         |
| 已連接時間                                                                                                    | -                                        |         |
| 刺除租用時間                                                                                                    | 00:00:00                                 |         |
| 更新程度                                                                                                    |                                          |         |
| VPN 網絡狀態                                                                                                    |                                          |         |
|                                                                                                    | PPTP 安旨提                                 |         |
| 本地IP地址                                                                                                    | 0.0.0.0                                  |         |
| · · · · · · · · · · · · · · · · · · ·                                                                                                    | 0.0.0.0                                  |         |
| ·····································                                                                                                    | Connecting                               |         |
|                                                                                                    |                                          |         |
|                                                                                                    |                                          |         |
|                                                                                                    |                                          |         |
|                                                                                                    |                                          | 3秒 ▼ 停止 |

■ 系統狀態:可按下"主機同步"按鈕,讓路由器時間與電腦同步(校對時間)。

■ Internet網絡狀態:按下"更新"按鈕,可以更新Internet網絡狀態的即時資訊。
 ■ VPN 網絡狀態:顯示VPN網路狀態資訊為主。

下方的"刷新"或"停止"按鈕,是執行刷新的動作,執行時間可設定從3秒~30分鐘。

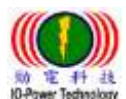

### 3.2.2 局域網路

FDD-LTE Router

|        |                   |                            | Router |
|--------|-------------------|----------------------------|--------|
| 糸統狀態   | 局域網狀態             |                            |        |
| 糸統信息   |                   |                            |        |
| 局域網絡   | 路由器 MAC 地址        | 34:0A:05:20:50:1B          |        |
| GPS狀態  | 路由器 IP 地址         | 192.168.1.1/24             |        |
|        | DHCP              | 192.168.1.2 - 192.168.1.53 |        |
| 基本網絡   |                   |                            |        |
| WLAN設置 | Wireless (2.4 GHz | z / eth1)                  |        |
| 高級網絡   |                   |                            |        |
| VPN隧道  | MAC 地址            | 34:0A:05:20:50:1D          |        |
| 系統管理   | 無線模式              | 無線訪明點 AP                   |        |
| 診斷工具   | 工作模式              | 自動                         |        |
|        | 接口狀態              | Up (LAN)                   |        |
| 註銷     | 無線功能              | 開啓                         |        |
|        | SSID              | router-wifi41234567        |        |
|        | 廣播                | 開啓                         |        |
|        | 安全設置              | 無                          |        |
|        | 頻道                | 6 - 2.437 GHz              |        |
|        | 頻寬                | 40 MHz                     |        |
|        | 干擾水平              | Acceptable                 |        |
|        | 無線速率              | 150 Mbps                   |        |
|        | 開開 容問             |                            |        |
|        |                   |                            |        |

- 局域網狀態:顯示MAC地址與IP地址及DHCP設置內容。
- Wireless (2.4GHz / ethl): 顯示無線設備的運作狀態。

### 3.2.3 GPS 狀態

| FDD-LTE Ro                                                                                         | uter                                      |                                                                         |      | R50    |
|----------------------------------------------------------------------------------------------------|-------------------------------------------|-------------------------------------------------------------------------|------|--------|
| <b>糸統狀態</b><br>≪坊住自                                                                                | GPS狀態                                     |                                                                         |      | Router |
| <ul> <li>糸流信息</li> <li>局域網絡</li> <li>GP5状態</li> <li>聯機設備</li> <li>基本網絡</li> <li>WI AN講業</li> </ul> | 當前狀態<br>衛星數量<br>衛星時間<br>定位經緯度<br>Google地圖 | OK<br>05 - 1<br>150520 - 085342.0<br>2234.251077N - 11356.649581E<br>査看 |      |        |
| <br>高级網絡<br>VPN隧道<br>系統管理<br>診斷工具<br>注鎖                                                            |                                           |                                                                         |      |        |
|                                                                                                    |                                           |                                                                         | 🐔 3秒 | ▼停止    |

### GPS狀態: 顯示GPS運作狀態內容。

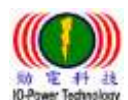

勁電科技有限公司 IO-Power Technology Co., Ltd 台灣 30055 新竹市北區金竹路 100 號 1 樓

14 13 www.io-power.com.cn www.io-power.com.tw e-mail: io-power@io-power.com.tw Tel: +886 3 5429395 Fax: 03 5357297

## 3.2.4 聯機設備

### FDD-LTE Router

|                  |               |                   |              |   |      |              |      |            | 1    |
|------------------|---------------|-------------------|--------------|---|------|--------------|------|------------|------|
| 充狀態              | 聯機論           | <b>殳備</b>         |              |   |      |              |      |            |      |
| ※統信息             | Inter Line of |                   |              |   | 4.00 | in share the |      | mumu piete |      |
| 动網絡              | 網絡接口<br>br0   | D8:50:E6:0C:29:8A | 192 168 1 88 | • | 名構   | 信號通度         | 信號資量 | TX/RX 强军   | 剩余租约 |
| PS狀態             |               |                   |              |   |      |              |      |            |      |
| <sup>謻</sup> 機設備 |               |                   |              |   |      |              |      |            |      |
| 銅絡               |               |                   |              |   |      |              |      |            |      |
| N設置              |               |                   |              |   |      |              |      |            |      |
| 網絡               |               |                   |              |   |      |              |      |            |      |
| 隧道               |               |                   |              |   |      |              |      |            |      |
| 管理               |               |                   |              |   |      |              |      |            |      |
| 江具               |               |                   |              |   |      |              |      |            |      |
| _                |               |                   |              |   |      |              |      |            |      |
| ð                |               |                   |              |   |      |              |      |            |      |
|                  |               |                   |              |   |      |              |      |            |      |
|                  |               |                   |              |   |      |              |      | 3秒         | - 倍  |

顯示目前連接R50 FDD-LTE 4G Router路由器的設備MAC地址與IP地址。

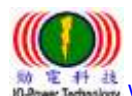

# 3.3 基本網路

# 3.3.1 WAN 網路/Internet 配置

| FDD-LTE Rout   | ter            | R50                          |
|----------------|----------------|------------------------------|
| 条統狀態<br>甘士/細約  | WAN / Interne  | Router                       |
| ▲ 小詞語<br>WAN網絡 | Packup Mode    | WAN Professed Collubs Packup |
| 移動網絡           | Backup Mode    |                              |
|                | WAN Type       | DHCP V                       |
|                | ICMP Check     |                              |
| 路由表設置          |                | E (constal)                  |
| WLAN設置         | Check Interval | 5 (seconds)                  |
| 高級網絡           | Check IP1      | 8.8.8.8                      |
| VPN隧道          | Check IP2      | 8.8.4.4                      |
| 条統管理           |                |                              |
| 診斷工具           | мти            | 默認 ▼ 1500                    |
| 註銷             |                |                              |
|                |                | 保存誇著 取消發署                    |

- Backup Mode:網路連線備援模式,包括WAN Preferred有線外網優先,Cellular Backup 行動通訊備援或Cellular Preferred行動通訊優先,WAN Backup有線外網備援等選項。
- WAN Type: 連線到外網模式,包括DHCP動態配置及Static靜態配置IP方式。
- ICMP Check:網路控制消息協定的檢測,包括:
  - -Check Interval:檢測時間間隔定義,以秒為單位。
  - -Check IP1:檢測第1組的連線IP地址
  - -Check IP2:檢測第2組的連線IP地址
- MTU:最大傳輸單位,預設默認1500bite;指的是傳輸數據封包大小。

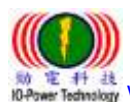

3.3.2 移動網路配置

| 多统状態   | 移動網效配置      |                            | Router |
|--------|-------------|----------------------------|--------|
| 基本網絡   | 小子我们到到阿田山上上 |                            |        |
| WAN網絡  | 移動網絡類型      | MC7304:WCDMA/HSPA+/FDD-LTE |        |
| 移動網絡   |             |                            |        |
| 局域網絡   | ICMP鏈路檢測    |                            |        |
| 動態域名   | 檢測間隔        | 5 (£)                      |        |
| 路由表設置  | 檢測IP地址 1    | 8.8.8.8                    |        |
| WLAN設置 | 檢測IP地址 2    | 8.8.4.4                    |        |
| 高級網絡   | 白史姜烨野翠陌     |                            |        |
| VPN隧道  | 日ル我煅弧進視     |                            |        |
| 系統管理   | 撥號棋式        | 自動上下線 💌                    |        |
| 診斷工具   | МТО         | 默認 ▼ 1500                  |        |
| 註銷     | 重啓棋塊次數      | 3                          |        |
|        | 檢測模塊狀態次數    | 40                         |        |
|        | 啓用SIM卡異常檢測  |                            |        |
|        | PIN碼        |                            |        |
|        | 撥號號碼        | *99#                       |        |
|        | APN接入點      | internet                   |        |
|        | 用戶名         |                            |        |
|        | 密碼          |                            |        |
|        |             |                            |        |
|        |             |                            |        |
|        |             |                            |        |

保存設置 取消設置

- 移動網路類型:設備會自動顯示,目前支援的3G/4G移動網路類型。
- ICMP Check:網路控制消息協定的檢測,包括:
   -Check Interval:檢測時間間隔定義,以秒為單位。
   -Check IP1:檢測第1組的連線IP地址
   -Check IP2:檢測第2組的連線IP地址
- 自定義撥號選項:由使用者自己定義的撥號方式號碼。
- 撥號模式: 連接網路的撥號方式。
- MTU:最大傳輸單位,預設默認1500bite;指的是傳輸數據封包大小。
- 重啟模塊次數:當3G/4G無線模塊連線失敗後,需重新啟動無線模塊次數。
- 检测模塊狀態次數:指當3G/4G無線模塊運作時的狀態檢測,以判定無線模塊是否正常 運作,預設是進行40次。
- 啓用SIM卡異常檢測:勾選啟動。
- PIN碼:設定SIM 卡的個人識別密碼。
- 播號號碼: \*99#(全球大部分的無線電信商的預設撥號號碼就是\*99#,只有少部分是 其他號碼)。

Some 新校市北區金竹路 100 號 1 樓
 www.io-power.com.cn
 www.io-power.com.tw
 e-mail: io-power@io-power.com.tw
 Tel: +886 3 5429395 Fax: 03 5357297

■ 密碼: PPP 身份認證密碼。

設定完成後,點擊"保存設置"按鈕,以使設定生效。

### 3.3.3 局域網絡設定

| FDD-LIE Nour                                                                                                    | er                                                       |                                                                                             | R50    |
|----------------------------------------------------------------------------------------------------|----------------------------------------------------------|---------------------------------------------------------------------------------------------|--------|
| 条統狀態<br>甘 4 個的                                                                                                    | LAN                                                      |                                                                                             | Router |
| <ul> <li>本制約</li> <li>WAN網絡</li> <li>移動網絡</li> <li>局域網絡</li> <li>動態域名</li> <li>酸由表設置</li> <li>WLAN設置</li> <li>育級網絡</li> </ul> | 路由器IP地址<br>子網掩碼<br>DHCP服務<br>IP地址範圍<br>租約<br>WLAN DHCP服務 | 192.168.1.1<br>255.255.255.0<br>192.168.1.2 - 192.168.1.53 <i>(52)</i><br>1440 <i>(分館内)</i> |        |
| VPN隧道           糸統管理           診斷工具           注銷                                                                              |                                                          |                                                                                             |        |

- 路由器 IP 地址:路由器的 IP 地址,預設默認 IP 為 192.168.1.1;強烈建議,設定 系統 IP 網段,應避開 192.168.1.X 的相同網段,以免與其他設備造成 IP 衝突。
- 子網掩碼(遮罩):路由器的掩碼地址,預設默認掩碼(遮罩)為255.255.255.0。
- DHCP 服務: 動態分配 IP 服務。選中 DHCP 服務後,下方會出現 IP 地址範圍和租約 選項。
- IP 地址範圍: 局域網內的 IP 地址範圍。
- 租約: DHCP 自動分配的 IP 的有效時間。
- WLAN DHCP 服務:透過 WLAN 執行動態分配 IP 服務。
- 設定完成後,點擊"保存設置"按鈕,以使設定生效。

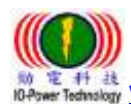

勁電科技有限公司 IO-Power Technology Co., Ltd 台灣 30055 新竹市北區金竹路 100 號 1 樓 www.io-power.com.cn www.io-power.com.tw e-mail: io-power@io-power.com.tw Tel: +886 3 5429395 Fax: 03 5357297

### 3.3.4 動態功能變數名稱設定

| FDD-LTE Rou                            | ter             |                                             | R50       |
|----------------------------------------|-----------------|---------------------------------------------|-----------|
| 条統狀態                                   | 動態域名            |                                             | Router    |
| 基本網絡<br>WAN網絡<br>移動網絡<br>局域網絡          | IP地址<br>自動刷新每   | 使用 WAN IP地址 0.0.0.0 (推薦) ▼<br>28 天 (0 = 瞬明) |           |
| <b>動憲域名</b><br>路由表設置<br>WLAN設置<br>百級钢线 | 動態域名 1          | · · · · · · · · · · · · · · · · · · ·       |           |
| Pantadab<br>VPN隧道<br>系統管理<br>診斷工具      | 新航 <u>市</u> 全 ) |                                             |           |
| 註銷                                     | 服務商             | <b>無</b> ▼                                  |           |
|                                        |                 |                                             | 保存設置 取消設置 |

- 動態功能變數名稱—IP 地址:動態 DNS 服務可以將一個動態 IP 位址化名為任意多 域中的一個靜態主機名,使其容易被來自 Internet 因特網的不同位置訪問,一般採 用預設默認 IP 為 0.0.0.0 即可。
- 自動刷新時間:設定偵測動態 IP 發動的更新時間。
- 動態功能變數名稱 1 & 2 --服務商: 設定動態功能變數名稱服務商,默認不需配置。 這項根據用戶自身相應的 DNS 服務商來確定,如果列表中無相應選項,用戶可選擇 "自定義"選項。

設定完成後,點擊"保存設置"按鈕,以使設定生效。

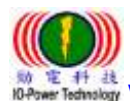

# 3.3.5 路由表設置(設定)

### FDD-LTE Router

| 冷静的中丰        |                |               |         |            |      | Router            |
|--------------|----------------|---------------|---------|------------|------|-------------------|
| <b>富川路田衣</b> |                |               |         |            |      |                   |
| 目的地址         | 網線 / 下一跳       | 子網禘碍          | 羅點數     | 網絡接口       |      |                   |
| 192.168.1.0  | *              | 255.255.255.0 | 0       | br0 (LAN)  |      |                   |
| 127.0.0.0    | *              | 255.0.0.0     | 0       | lo         |      |                   |
|              |                |               |         |            |      |                   |
| 靜態路由表        |                |               |         |            |      |                   |
| FIRST        | Jame se        |               | 575 HAA | ante atrea |      |                   |
| E BUARAE     | *1904          | -3-34504E103  | DE REF. |            |      |                   |
|              |                |               |         |            |      |                   |
|              |                |               |         |            |      | 新增                |
|              |                |               |         |            |      |                   |
| 其他設置         |                |               |         |            |      |                   |
|              |                |               |         |            |      |                   |
| 棋式           | <b>絵問時</b> 間 ▼ |               |         |            |      |                   |
| RIPv1 & v2   | Disabled 💌     |               |         |            |      |                   |
|              |                |               |         |            |      |                   |
| 高效組播轉發       |                |               |         |            |      |                   |
| DHCP路由       | $\checkmark$   |               |         |            |      |                   |
| 生成樹協議        |                |               |         |            |      |                   |
|              |                |               |         |            |      |                   |
|              |                |               |         |            |      |                   |
|              |                |               |         |            |      |                   |
|              |                |               |         | r          |      | The Vill All Part |
|              |                |               |         |            | 保存設置 | 取消設置              |

- 當前路由表: 顯示目前預設的路由目的地址、網關、子網掩碼(遮罩)、躍點數(跳臺數)、網路介面模式(LAN/WAN/MAN)。
- 靜態路由表:使用者可以新增指定的靜態路由目的地址、網關、子網掩碼(遮罩)、躍 點數(跳臺數)、網路介面模式(LAN/WAN/MAN)、描述。
- 其他設置(設定):
  - -模式: 網關 / 路由器
  - -RIPV1 & V2: Disabled(不啟動)、LAN、WAN、Both。
  - -高效組播轉發: 勾選啟動。
  - -DHCP 路由: 勾選啟動。
  - -生成樹協議: 勾選啟動。

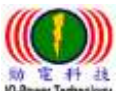

the second second secon

### 3.4 WLAN 設定

DD-LTE Router

| 条統狀態    | Wireless (2.4 | GHz / eth1)                                              | Router    |
|---------|---------------|----------------------------------------------------------|-----------|
| 基本網絡    |               |                                                          |           |
| WLAN設置  | 啓用無線          | V                                                        |           |
| 基本參數設置  | MAC 地址        | 34:0A:05:20:50:1D                                        |           |
| 無線客戶端過濾 | 無線棋式          | 無線訪問點 AP ▼                                               |           |
| 無線高級參數  | 工作模式          | 白 都                                                      |           |
| 無線網絡搜尋  |               |                                                          |           |
| 高級網絡    | SSID          | router-wii41234567                                       |           |
| VPN隧道   | 廣播SSID        | <b>V</b>                                                 |           |
| 系統管理    | 頻道            | Auto <b>才描</b>                                           |           |
| 診斷工具    | 頻寬            | 40 MHz 💌                                                 |           |
| 註銷      | 控制邊帶          | 高                                                        |           |
|         | 安全選項          | 「「「「」」「「」」「」」「」」「「」」「」」「」」「」」「」」「」」「」」」「」」」「」」」「」」」「」」」」 |           |
|         |               |                                                          |           |
|         |               |                                                          | 保存验罢 取消验罢 |

3.4.1 基本參數設置

- 啟用無線: 勾選啟動。
- MAC 地址:設備的 MAC 地址顯示。
- 無線模式: 無線訪問點 AP、AP+WDS、無線客戶端、無線網橋、WDS。預設為 AP。
   工作模式: 自動、僅 802.11b、僅 802.11g、B+G 混合、僅 802.11n。
- SSID: 無線基地台名稱,預設默認為 Router。
- 廣播 SSID: 勾選啟動。
- 頻道:無線網路使用的頻道,建議選定前先按下右側的"掃描"按鈕,以進行環境使用中的頻道掃描,確認較佳的頻道使用。

| 頻道   | Auto                                                            | · | 掃描 |
|------|-----------------------------------------------------------------|---|----|
| 頻寬   | Auto<br>5 - 2 432 GHz (1 AP / strongest: "(_)(_)" -86 dBm)      |   |    |
| 控制邊帶 | 6 - 2.437 GHz (2 APs / strongest: "dvr" -86 dBm)                |   |    |
|      | 7 - 2.442 GHZ (1 AP / strongest: Alan -89 dBm)<br>8 - 2.447 GHz |   |    |
| 安全選項 | 9 - 2.452 GHz                                                   |   |    |
| XIMR | 10 - 2.457 GHz                                                  |   |    |
|      | 11 - 2.462 GHz (9 APs / strongest: "HITRON-FA70" -51 dBm)       |   |    |

- - 安全選項:包括WEP、WPA、WPA2、WPA/WPA2、Radius等功能。

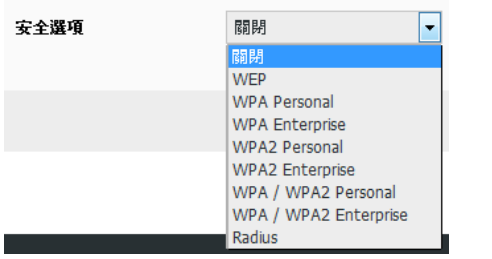

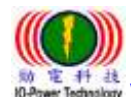

www.io-power.com.cn www.io-power.com.tw e-mail: io-power@io-power.com.tw Tel: +886 3 5429395 Fax: 03 5357297

### 3.4.2 無線客戶端過濾

| FDD-LTE Rou                                    | ter                                                               |      |  |    | R50    |
|------------------------------------------------|-------------------------------------------------------------------|------|--|----|--------|
| 条統状態<br>基本網絡                                   | 無線客戶端過                                                            | 慮    |  |    | Router |
| WLAN設置       基本参數設置       無線客戶端過濾       無線高級參數 | <ul> <li>● 禁用過濾器</li> <li>● 允許如下客戶端</li> <li>○ 阻止如下客戶端</li> </ul> |      |  |    |        |
| 無線網絡搜尋<br><b>古4.</b> 個約                        | MAC 地址<br>00:00:00:00:00:00:00                                    | ▲ 描述 |  |    |        |
| 同設計部<br>VPN隧道<br>多施設理                          |                                                                   |      |  | 新增 |        |
| 診斷工具                                           |                                                                   |      |  |    |        |
| 註鍋                                             |                                                                   |      |  |    |        |

保存設置 取消設置

- 禁用過濾器:不對無線的連線客戶進行任何禁止與限制及過濾功能,默認選中此項。
   允許如下客戶端:指透過操作設定允許的客戶端 MAC 位址,填入允許連線清單內;只 允許列表中的 MAC 地址對應主機通過無線連接到路由器。
- 阻止如下客戶端:指透過操作設定禁止的客戶端 MAC 位址,填入阻止連線清單內;阻止列表中的 MAC 地址對應主機通過無線連接到路由器。

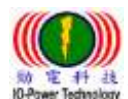

勁電科技有限公司 IO-Power Technology Co., Ltd 台灣 30055 新竹市北區金竹路 100 號 1 樓 www.io-power.com.cn www.io-power.com.tw e-mail: io-power@io-power.com.tw Tel: +886 3 5429395 Fax: 03 5357297

# 3.4.3 無線高級設置(2.4 GHz / eth1)

### DD-LTE Router

| ≫約狀態 <del>無</del> 始言訊 <b>过罢(? / C</b>                 | Router                                                                                     |
|-------------------------------------------------------|--------------------------------------------------------------------------------------------|
| 基本網絡                                                  |                                                                                            |
| WLAN設置 Afterburner扶銜                                  | R司28 * 🚽                                                                                   |
| 基本參數設置<br>ADIG 發出後                                    |                                                                                            |
| 無線客戶端過濾                                               |                                                                                            |
| には<br>無線高級参数<br>・・・・・・・・・・・・・・・・・・・・・・・・・・・・・・・・・・・・  |                                                                                            |
| 無線網絡搜尋                                                | 默記2 * ▼                                                                                    |
| 高級網絡 信標間隔                                             | 100 (範圍: 1 - 65535; 联细: 100)                                                               |
| VPN隧道 CTS 保護模式                                        | ▶ ■ ■ ■ ■ ■ ■ ■ ■ ■ ■ ■ ■ ■ ■ ■ ■ ■ ■ ■                                                    |
| 系統管理 Regulatory Mode                                  | ▶ ▼                                                                                        |
| ジ <b>崎⊥</b> 兵<br>國家/區城                                | UNITED STATES                                                                              |
| 註銷 Bluetooth Coexistence                              | ▶ ● ● ● ● ● ● ● ● ● ● ● ● ● ● ● ● ● ● ●                                                    |
| 距離/ACK響應調整                                            | 0 米 (範圍: 0 - 99999; 默認: 0)                                                                 |
| DTIM 間隔                                               | 1 (範圍: 1 - 255; 默迩: 1)                                                                     |
| · · · · · · · · · · · · · · · · · · ·                 | 2346 (範圍: 256 - 2346; 聚經: 2346)                                                            |
| 自己,我们就是我们的问题。<br>———————————————————————————————————— | ▶ ▼                                                                                        |
| 最大無線客戶端數量                                             | 128 (銀圈: 1 - 255; 默绍: 128)                                                                 |
| 1000年1月1日日日日日日日日日日日日日日日日日日日日日日日日日日日日日日日日              | 自動 * 🔻                                                                                     |
| 前導信號                                                  | 長 * ▼                                                                                      |
| 802.11n Preamble                                      | Mixed Mode *                                                                               |
| Overlapping BSS                                       | ■ ■ ■ ■ ■ ■ ■ ■ ■ ■ ■ ■ ■ ■ ■ ■ ■ ■ ■                                                      |
| Coexistence                                           |                                                                                            |
| RTS関值                                                 | 2347 (範圍: 0 - 2347; 新紹: 2347)                                                              |
| 接收天線                                                  | 自動 * 💌                                                                                     |
| 發射天線                                                  | 自動 * 💌                                                                                     |
|                                                       | 17 mW (range: 0 - 400, actual max depends on Country selected; use 0 for hardware default) |
| 傳輸速率                                                  | 自動 * 🔻                                                                                     |
| 子····································                 | None *                                                                                     |
| 無線多媒體                                                 | ■智                                                                                         |
| No ACK                                                | [] [] [] [] [] [] [] [] [] [] [] [] [] [                                                   |
| APSD Mode                                             | 闘閉 ▼                                                                                       |
| 無線組播轉發                                                | 闘閉 * ▼                                                                                     |
|                                                       |                                                                                            |
| ELOT HAR AVER                                         |                                                                                            |
| 1730 ·                                                |                                                                                            |
|                                                       | 保存設置 取消設置                                                                                  |

Afterburner 技術:選擇自動或開啟或關閉;開啟後可以提高無線傳輸的頻寬;當路 由器開啟 Afterburner 後,用戶端設備也必須相應支援 Afterburner,否則性能 0 提 升,或者下降。Afterburner 是 802.11G 技術,不適用於 300M 的 802.11N。

🐘 🐮 👭 🤐 www.io-power.com.cn www.io-power.com.tw e-mail: io-power@io-power.com.tw Tel: +886 3 5429395 Fax: 03 5357297

- AP 隔離技術:選擇關閉或開啟;開啟後可以隔離連在同一台 AP 的電腦,避免網路芳 鄰的互聯。
- 認證類型: 自動或共用金鑰。
- 基本速率: 默認或 1-2Mbps 或全部的三種選項。
- 信標間隔: 掃描發送 AP 訊框的間隔時間,範圍: 1 65535ms; 默認: 100ms。
- CTS 保護模式: 選擇關閉或自動; CTS (Clear to send)的控制訊框,進行優先傳輸通知,可減少 B、G 模式碰撞,有 802.11b 時使用,訊號會變很差。
- Regulatory Mode: 包含關閉、802.11d(根據各國無線電規定做的調整)、802.11h(遇 到軍方雷達跳頻避開及無線訊號半徑的調整發射功率)。
- 國家/區域:各國無線電使用頻率的國家別或區域別。
- Bluetooth Coexistence: 選擇關閉或開啟或搶占; 具備整合藍芽共用連線功能。
- 距離/ACK 響應調整:米 (範圍:0-99999; 默認:0);依據傳輸距離公尺定義參數。
- DTIM 間隔:範圍:1 255; 默認:1;指間隔多少 beacon 才含 DTIM 訊框。
- 分片閥值(傳輸封包大小定義):範圍: 256 2346; 默認: 2346, 若封包錯誤率高,
   可以調低參數,以提高成功率。
- 幀突發技術:選擇關閉或開啟;選擇開啟可以提高傳輸幀數,達到提高頻寬效果。
- 最大無線客戶端數量:範圍:1 255; 默認:128 台
- 組播速率: 自動及 1Mbps ~ 54Mbps; 這是針對廣播封包的頻寬限制。
- 前導信號:長或短;長前導訊號的無線傳輸,準確度高,但傳輸效率低,短前導訊號 則相反。
- 802.11n Preamble: 包含 Mixed mode (混合模式,可以同時支援不同的 802.11abg/n 傳輸模式)、Green Field (格林菲爾模式,也就是 HT 高傳輸率模式)、GF-BRCM(僅以 高傳輸率模式連線運作)。
- Overlapping BSS Coexistence: 選擇關閉或開啟;重疊 BSS 共存,兩個相鄰的 802.11 BSS 無線基地台區域內,若使用相同的無線頻道會造成幹擾。
- RTS 閥值:範圍: 0 2347; 默認: 2347; RTS 是傳輸順序的詢問使用,預設都是關閉,只有在特殊的點對多點連線時,針對客戶端的傳輸順序,透過 AP 進行詢問的大小快慢調整。
- 接收天線:自動或A天線或B天線;默認是自動。
- 發射天線:自動或A天線或B天線;默認是自動。
- 發射功率: 17mW =12.5dBm (range: 0 400, actual max depends on Country selected; use 0 for hardware default)
- 傳輸速率:自動及1Mbps~54Mbps。
- 幹擾抑制:包含 None(不啟動)、None-WLAN(WLAN 端不啟動)、WLAN-Manual (WLAN 無線端手動操作)、WLAN-Auto (WLAN 無線端自動運作)、WLAN-Auto Noice Reduction (WLAN 無線端自動運作降低雜訊);默認是 None(不啟動)。

Solution State State St

- 無線多媒體:選擇開啟、自動、關閉;開啟後,可允許音訊、視訊與語音應用程式優先使用頻寬。
- No ACK: 選擇關閉或開啟; 無雙向傳輸完成確認回應, 類似 UDP 傳送後不檢查及回應。
- APSD Mode: 選擇關閉或開啟; AP 啟動省電模式自動傳送。
- 無線組播轉發:選擇關閉或開啟;無線多方傳播(Multicast)轉送。

### 3.4.4 無線網絡搜尋

| FDD-LTE Rout                | er                      |                     |                   |         |         |         |              |                                                  | R5                              | 50     |
|-----------------------------|-------------------------|---------------------|-------------------|---------|---------|---------|--------------|--------------------------------------------------|---------------------------------|--------|
| 条統状態                        | 無線網網                    | 各搜尋                 |                   |         |         |         |              |                                                  | R                               | outer. |
| - 基本網絡                      | 最近可見 ▲                  | 服務標識                | 基本服務標識            | 信號強度    | 嘸聲      | 信號質量    | 所選信道         | 適應能力                                             | 傅輸速率                            |        |
| WLAN設置<br>基本參數設置<br>每須客戶端海波 | 颯二 19:51:24<br>NEW (Om) | HITRON-FA70         | BC:4D:FB:35:FA:78 | -76 dBm | -85 dBm | 9.      | 11<br>20 MHz | infra wep<br>shortslot<br>802.11n sgi20<br>sgi40 | 1,2,5.5,11<br>6,9,12,18,24,36,4 | 8,54   |
|                             | 返二 19:51:24<br>NEW (Om) | IO-POWER-PC_Network | 1C:87:2C:C8:30:20 | -89 dBm | -91 dBm | 2 • 111 | 1<br>20 MHz  | infra wep<br>shortslot<br>802.11n sgi20          | 1,2,5.5,11<br>6,9,12,18,24,36,4 | 8,54   |
| 高級網絡                        |                         |                     |                   |         |         |         |              | sgi40                                            |                                 |        |
| VPN隧道                       | 2 個新增 <mark>,</mark> 0  | 個移除, 2 個AP可用.       |                   |         |         | 自動停止    | -            | 自動刷新                                             | ▼ 刷新                            | f      |
| 条統管理                        | 更新興: 週二 1               | 19:51:24            |                   |         |         |         |              |                                                  |                                 |        |
| 診斷工具                        |                         |                     |                   |         |         |         |              |                                                  |                                 |        |
| 註銷                          | 調注意:使用此                 | 工具,無線客戶端連接到此路由器     | 可能會中斷.            |         |         |         |              |                                                  |                                 |        |

按下"刷新"按鈕,無線設備會進行環境中的無線基地台 AP 的偵測搜尋,將結果呈現於表列中。

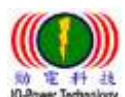

3.5 高級網路設定

# 3.5.1 埠轉發

| 10.51A 282                                            | 新L       | コ轉変                               | ŧ                                           |                                                               |                                                                     |                                    |                                                   |                                                             |      |
|-------------------------------------------------------|----------|-----------------------------------|---------------------------------------------|---------------------------------------------------------------|---------------------------------------------------------------------|------------------------------------|---------------------------------------------------|-------------------------------------------------------------|------|
| 本網絡                                                   | 暋        | 使蜂                                |                                             | <b>本語 ID</b>                                                  | 从就带口                                                                | あ部岩口                               | mag ID                                            | 413-2F                                                      |      |
| LAN設置                                                 | 用        | 助い言葉                              |                                             | 2KAR IP                                                       | 2L Bball                                                            | L margine l'                       | NJED IN                                           | 相和                                                          |      |
| <b>汲網絡</b>                                            |          | UDP                               |                                             |                                                               | 1000,2000                                                           |                                    | 192.168.1.2                                       | ex: 1000 and 2000                                           |      |
| 端口轉發                                                  |          | Both                              |                                             |                                                               | 1000-2000,3000                                                      |                                    | 192.168.1.2                                       | ex: 1000 to 2000, and 3000                                  |      |
|                                                       |          | Both                              |                                             | 1.1.1.0/24                                                    | 1000-2000                                                           |                                    | 192.168.1.2                                       | ex: 1000 to 2000, restricted                                |      |
| DMZ設査                                                 |          | TCP                               |                                             |                                                               | 1000                                                                | 2000                               | 192.168.1.2                                       | ex: different internal port                                 |      |
| 端□ 觸發 [                                               | <b>v</b> | ТСР                               | -                                           |                                                               |                                                                     |                                    |                                                   |                                                             |      |
| 認點推送                                                  |          |                                   |                                             |                                                               |                                                                     |                                    |                                                   |                                                             | 新地   |
|                                                       |          |                                   |                                             |                                                               |                                                                     |                                    |                                                   |                                                             |      |
| QoS                                                   |          |                                   |                                             |                                                               |                                                                     |                                    |                                                   |                                                             |      |
| QoS<br>GPS設置                                          |          |                                   |                                             |                                                               |                                                                     |                                    |                                                   |                                                             |      |
| QoS<br>GPS設置                                          | •        | 來源I                               | P (可                                        | <i>·<br/>医参数)</i> - 只轉發                                       | 來自指定IP 範圍的數據                                                        | . 例如: "1.                          | 2.3.4", "1.2.3.4                                  | - 2.3.4.5", "1.2.3.0/24", "me.example.c                     | om". |
| QoS<br>GPS設置<br>UPnP設置                                | •        | 來源 I<br>外部端<br>內部端                | P (河<br>10 -                                | <i>選參數)</i> - 只轉發<br>從WAN對應進來<br>可 <i>認会</i> 數)- 芊若           | 來自指定IP 範圍的數據<br>的端口.例如:"2345","<br>空. 個白點對應 4.2000                  | . 例如: "1.<br>'200,300",<br>つ 一堂内部) | 2.3.4", "1.2.3.4 -<br>"200-300,400".<br>半口的从部半口筋  | -2.3.4.5", "1.2.3.0/24", "me.example.c<br>風不同味 -/頌fá 3 内留能口 | om". |
| QoS<br>GPS設置<br>JPnP設置<br>評態DHCP                      | •        | 來源 I<br>外部端<br>內部端<br><b>内部</b> I | P <i>(</i> 河<br>i口 -<br>i口 <i>(</i><br>P -對 | <i>運參數)-</i> 只轉發<br>従WAN對應進來<br><i>可選參數)-</i> .若未<br>應局域網絡內的I | 來自指定IP 範圍的數據<br>的端口. 例如: "2345", '<br>空, 便自動對應 <i>外部端</i> 。         | . 例如: "1.<br>'200,300",<br>口. 當內部  | 2.3.4", "1.2.3.4 -<br>"200-300,400".<br>耑口與外部隊尚口範 | - 2.3.4.5", "1.2.3.0/24", "me.example.c<br>圍不同時,才須填入內部端口.   | om". |
| QoS<br>GPS設置<br>JPnP設置<br>靜態DHCP<br>N <b>版道</b>       | •        | 來源 I<br>外部端<br>內部端<br>内部 I        | P <i>(可</i><br>i口 -<br>i口 <i>(</i><br>P -對  | <i>選參數)</i> - 只轉發<br>從WAN對應進來<br><i>可選參數)</i> 若未<br>應局域網絡內的I  | 來自指定IP 範圍的數據<br>的端口. 例如: "2345", '<br>空, 便自動對應 <i>外部端</i><br>P地址.   | . 例如: "1.<br>'200,300",<br>口. 當內部  | 2.3.4", "1.2.3.4 -<br>"200-300,400".<br>耑口與外部滿口範  | - 2.3.4.5", "1.2.3.0/24", "me.example.c<br>圍不同時,才須填入內部端口.   | om". |
| QoS<br>GPS設置<br>JPnP設置<br>靜態DHCP<br>N隧道<br>统管理        | •        | 來源 I<br>外部端<br>內部端<br><b>内部</b> I | P(可<br>i口 -<br>i口(<br>P -對                  | <i>選參數)-</i> 只轉發<br>從WAN對應進來<br><i>可選參數)- 法</i> 未<br>應局域網絡內的I | 來自指定IP 範圍的數據<br>的端口. 例如: "2345", '<br>空, 便自動對應 <i>外部端</i> 。<br>P地址. | . 例如: "1.<br>'200,300",<br>□. 當內部  | 2.3.4", "1.2.3.4 -<br>"200-300,400".<br>崗口與外部端口範  | - 2.3.4.5", "1.2.3.0/24", "me.example.c<br>圍不同時,才須填入內部端口.   | om". |
| QoS<br>GPS設置<br>UPnP設置<br>靜態DHCP<br>N隧道<br>流管理<br>新工具 | •        | 來源 I<br>外部端<br>內部 I               | P <i>(可</i><br>i口 -<br>i口 <i>(</i><br>P -對  | <i>壐參數)</i> - 只轉變<br>從WAN對應進來<br><i>可靈參數)</i> 若未<br>應局域網絡內的Ⅰ  | 來自指定IP 範圍的數據<br>的端口 · 例如: "2345",<br>空, 便自動對應 <i>外部端</i> 。<br>P地址 · | . 例如: "1<br>'200,300",<br>口. 當內部   | 2.3.4", "1.2.3.4<br>"200-300,400".<br>尚口與外部滿口範    | - 2.3.4.5", "1.2.3.0/24", "me.example.c<br>圍不同時,才須填入內部端口.   | om". |

埠轉發:針對 UDP、TCP 的埠(埠位)進行轉發 IP 與埠定義。

# 3.5.2 DMZ (Demilitarized Zone)

| <b>先统</b> 状感 | DMZ                        |                             |  |
|--------------|----------------------------|-----------------------------|--|
| 基本983        |                            |                             |  |
| WLAN2P 7     | 智用DMZ                      | 13                          |  |
| a 18.9955    | 012810                     | 192.168.1.0                 |  |
| 10(日朝祭       |                            |                             |  |
| DHATER       | 外部3时数制                     | (File)                      |  |
| 100 MB       |                            |                             |  |
| ENELTISKS.   | 尤許這程訪問                     | (基础地SGHRHTTP()(的建理的相称口名由本程) |  |
| Qo5          | and a second second second |                             |  |
| GPSQE        |                            |                             |  |
| UPnPIRE      |                            |                             |  |
| 19 AS DHOP   |                            |                             |  |
| /P16830      |                            |                             |  |
| eset 1       |                            |                             |  |
| METR         |                            |                             |  |
|              |                            |                             |  |

保存装置 取消装置

DMZ:非軍事區域,是一個概念性的網路設計,其中公開可存取的伺服器被分開、獨立 的網路區塊所取代。

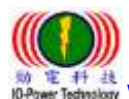

www.io-power.com.cn www.io-power.com.tw e-mail: io-power@io-power.com.tw Tel: +886 3 5429395 Fax: 03 5357297

# 3.5.3 觸發式埠轉發

### FDD-LTE Router

| 四月10日 四月10日 日 日 日 日 日 日 日 日 日 日 日 日 日 日 日 日 日 日 | メエレ城口                              | F# 5X        |           |                                 |     |
|----------------------------------------------------------------------------------------------------|------------------------------------|--------------|-----------|---------------------------------|-----|
| 啓用                                                                                                    | 協議                                 | 觸發端口         | 映射端口      | 描述                              | × * |
|                                                                                                    | TCP                                | 3000-4000    | 5000-6000 | ex: open 5000-6000 if 3000-4000 |     |
| V                                                                                                    | ТСР                                | •            |           |                                 |     |
|                                                                                                    |                                    |              |           |                                 | 新增  |
|                                                                                                    |                                    |              |           |                                 |     |
|                                                                                                    |                                    |              |           |                                 |     |
| 1                                                                                                    | (                                  |              |           |                                 |     |
| :                                                                                                    | <mark>(200-300)</mark> .<br>開啓的通訊道 | 端口若未使用,幾分鐘後的 | 會白動關閉.    |                                 |     |
| :                                                                                                    | <mark>(200-300)</mark> .<br>開啓的通訊站 | 端口若未使用,幾分鐘後的 | 會自動關閉.    |                                 |     |
| :                                                                                                    | (200-300).<br>開啓的通訊前               | 端口若未使用,幾分鐘後的 | 會自動關閉.    |                                 |     |
| :                                                                                                    | (200-300).<br>開啓的通訊前               | 嵩口若未使用,幾分鐘後( | 會自動關閉.    |                                 |     |
| :                                                                                                    | (200-300).<br>開啓的通訊站               | 端口若未使用,幾分鐘後後 | 會自動關閉.    |                                 |     |
| :                                                                                                    | (200-300).<br>開啓的通訊湖               | 端口若未使用,幾分鐘後的 | 會自動關閉.    |                                 |     |
| :                                                                                                    | (200-300).<br>開啓的通訊娟               | 端口若未使用,幾分鐘後  | 會自動關閉.    |                                 |     |
| :                                                                                                    | (200-300).<br>開啓的通訊崩               | 端口若未使用,幾分鐘後  | 會自動關閉.    |                                 |     |
|                                                                                                    | (200-300).<br>開啓的通訊崩               | 端口若未使用,幾分鐘後  | 會自動關閉.    |                                 |     |

■ 觸發式埠轉發:針對 UDP、TCP 的埠(埠位)進行觸發式埠轉發 IP 與埠定義。

# 3.5.4 熱點推送 (廣告推送)

| FDD-LTE Rout     | ter                |                                | R50    |
|------------------|--------------------|--------------------------------|--------|
| 糸統狀態             | 熱點推送               |                                | Router |
| 基本網絡<br>WLAN設置   | <b>啓用熱點推送功能</b>    |                                |        |
| 高级網络 端口轉發        | 推送頁面類型<br>熱點推送服務名稱 | 僅圖月 ▼<br>Detran Captive Portal |        |
| DMZ設置<br>端口觸發    | 重定向網站 http://      | detran.com.cn                  |        |
| 熟點推送<br>QoS      | 显 <b>环服</b> 扬起吁    | 5 Minutes                      |        |
| UPnP設置<br>超称DHCP | 忽略LAN口<br>免認證MAC地址 |                                |        |
| VPN隧道<br>糸統管理    | 免認證IP地址            | (例知: A.B.C.D www.example.com)  |        |
| 診斷工具             | 終端流量控制             |                                |        |
| 註銷               | 下載限制<br>上傳限制       | 512 Kbit/s<br>256 Kbit/s       |        |
|                  |                    |                                |        |
|                  |                    | 保存設置                           | 取消設置   |

勁電科技有限公司 IO-Power Technology Co., Ltd 台灣 30055 新竹市北區金竹路 100 號 1 樓 www.io-power.com.cn www.io-power.com.tw e-mail: io-power@io-power.com.tw Tel: +886 3 5429395 Fax: 03 5357297

- 啓用熱點推送功能: 勾選啟動。 推送頁面類型:目前只接受圖片模式。 熱點推送服務名稱:由使用者自行定義。 重定向網站 http://: 由使用者自行定義。 登錄服務超時:由使用者自行定義;預設默認1440分鐘。 終端空閒超時:預設默認5分鐘。 忽略LAN 口: 勾選啟動。 免認證 MAC 地址:提供給指定管理者或維護人員連線。 免認證 IP 地址:提供給指定管理者或維護人員連線。 終端流量控制: 勾選啟動; 屬於簡易頻寬管理功能。 --下載限制: 預設默認 512 Kbit/s
  - --上傳限制: 預設默認 256 Kbit/s

# 3.5.5 QoS 設置

| FDD-LTE Rout     | ter              |        | R50    |
|------------------|------------------|--------|--------|
| 条統狀態             | QoS設置            |        | Router |
| 基本網絡             |                  |        |        |
| WLAN設置           | 開啓QoS            |        |        |
| 商级網絡             |                  |        |        |
| 選口轉合             |                  |        |        |
| DMZ設量            | WAN QOS设置        |        |        |
| 選<br>り<br>調<br>ゆ |                  |        |        |
| 熟點抱送             | 下戰總帶寬            | Kbit/s |        |
| QoS              | 上傳總帶寬            | Kbit/s |        |
| GPS設置            | LAN下载带宽          | Kbit/s |        |
| UPnP設置           | LAN上傳帶寬          | Kbit/s |        |
| 靜態DHCP           | WIFI下载建筑         | Kbit/s |        |
| VPN隧道            |                  | V52/-  |        |
| 系統管理             | WIFI上除带 <u>第</u> | NDR/S  |        |
| 診斷工具             |                  |        |        |
| 注题               | 3G/4G QoS設置      |        |        |
|                  | 下载建带黄            | Kbit/s |        |
|                  | 上傳總帶寬            | Kbit/s |        |
|                  | LAN下载帶宽          | Kbit/s |        |
|                  | LAN上儲帶電          | Kbit/s |        |
|                  | WIFI下或帶黨         | Kbit/s |        |
|                  | WIFI上傳帶資         | Kbit/s |        |
|                  |                  |        |        |

- QoS 設置: 勾選啟動。
- WAN QoS 設置: 1. 針對 WAN 外網端的下載與上傳做總帶寬的限制。2. 針對 LAN 端的下載與上傳做總帶寬的限制。3. 針對 WiFi 端的下載與上傳做總帶寬的限制。
- 3G/4G QoS 設置: 1. 針對 3G/4G WAN 外網端的下載與上傳做總帶寬的限制。2. 針對 LAN 端的下載與上傳做總帶寬的限制。3. 針對 WiFi 端的下載與上傳做總帶寬的限制。

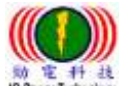

\* # # # www.io-power.com.cn www.io-power.com.tw e-mail: io-power@io-power.com.tw Tel: +886 3 5429395 Fax: 03 5357297

### 3.5.6 GPS 設置

Router R50 急频联系 GPS 从未则经 WLANCE 22 57W -GPS RXX 白原用は 40001 未地能量端口 出口線部 192.168.6.2 : 40002 中心主様或印度量/溝口 DM230-00 UDP . 191001018 MICH WERE 500 (@#) 劉站側接收起時 14月1日に 500 (@PJ) Qe5 串口侧接收起峙 GP522 27 1024 (7.87) 编课包大小 UPHPIE MEDHOP 5 (11) \$498.2-39 (2-00 Jak VPMENT 0 (9#/082#00289) GPS最長失效時間 1.55.16.17 SHITE 9600 . 101010 # . 11.65 21-98:05 8 • #1910 停止位 1 1

- GPS 模式: 勾選客戶端或服務器端或關閉;預設默認為客戶端。
- 本地監聽埠:預設默認為 40001。
- 中心主機或 IP 地址/埠:預設默認 IP 為 192.168.6.2,埠為 40002。
- 傳輸協議: TCP 或 UDP;預設默認為 UDP。
- 網絡側接收超時:預設默認為500毫秒。
- 串口側接收超時:預設默認為500毫秒。
- 協議包大小:預設默認為1024字節(Bite)。
- 鏈路心跳發送間隔:預設默認為5秒。
- GPS 最長失效時間:預設默認為 0 分鐘;(0 爲忽略該時間)。
- 串列傳輸速率:預設默認為9600;可選擇9600/19200/38400/57600/115200。
- 校驗位:預設默認為無;可選擇無/偶/奇。
- 數據位:預設默認為8;可選擇5/6/7/8。
- 停止位:預設默認為1;可選擇1/2。

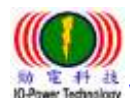

### 3.5.7 UPnP 設置

FDD-LTE Router

| 施 •                                   | 央射端口      | Router                   |
|---------------------------------------|-----------|--------------------------|
|                                       |           |                          |
| 21                                    |           |                          |
|                                       |           | 16EDA PERSON             |
| a a a a a a a a a a a a a a a a a a a | 22        |                          |
|                                       |           |                          |
|                                       | 啓用UPnP    | V                        |
|                                       | 啓用NAT-PMP |                          |
|                                       | 白新剛隆備効用即  |                          |
|                                       | 日期间体积双强则  |                          |
|                                       | 刪除間隔      | 600 秒                    |
|                                       | 刪除闕值      | 20 重定向                   |
|                                       | 安全棋式      | ☑ 耆啓用時,UPnP的客戶可以只統對到其IP) |
| _                                     |           |                          |
|                                       | 在網上鄰居中顯示  |                          |
|                                       |           |                          |
|                                       |           |                          |
|                                       |           |                          |
|                                       |           | 保存設置 取消設置                |

映射埠:按下"刷新"以取得映射埠的訊息資料。

■ 設置:

-啟用 UPnP: 勾選啟動。

-啟用 NAT-PMP: 勾選啟動。

-自動刪除無效規則: 勾選啟動。

-刪除間隔:預設默認為600秒。

-刪除閥值:預設默認為20重定向。

-安全模式: 勾選啟動;當啓用時, UPnP 的客戶可以只映射到其 IP。

-在網上鄰居中顯示: 勾選啟動。

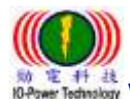

### 3.5.8 静態 DHCP

#### FDD-LTE Router **R50** 系統狀態 靜態 DHCP 基本網絡 描述 MAC 地址 主機名稱 IP地址 . WLAN設置 00:00:00:00:00:00 192.168.1.2 高級網絡 00:00:00:00:00:00 端口轉發 新增 DMZ設置 端口觸發 熱點推送 QoS GPS設置 UPnP設置 靜態DHCP VPN隧道 条統管理 診斷工具 註銷

保存設置 取消設置

靜態 DHCP:按下"新增"可以直接輸入 MAC 位址及 IP 位址到 DHCP 定義範圍內,形成 類似固定 IP, DHCP 配發時會避開靜態 DHCP 的 IP。

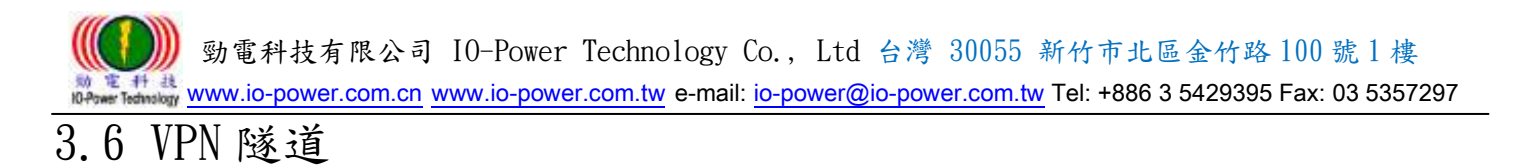

# 3.6.1 GRE 設置

| FDD-LTE    | outer                                |                | R50      |
|------------|--------------------------------------|----------------|----------|
| 系統狀態       | GRE設置                                |                | Router   |
| 基本網絡       |                                      |                |          |
| WLAN設置     | 啓用GRE                                |                |          |
| 高級網絡       | □□□□□□□□□□□□□□□□□□□□□□□□□□□□□□□□□□□□ |                |          |
| VPN隧道      | 大部門中中                                |                |          |
| GRE設置      | ~ 确正迟强                               |                |          |
| VPN客戶端     | 隧道本地IP地址                             | 172.16.0.1     |          |
| IPSec      | 遠端LAN IP地址                           | 192.168.0.0/24 |          |
| 系統管理       | PING檢測IP地址                           |                |          |
| 診斷工具       |                                      |                |          |
| <b>註</b> 鍝 |                                      |                |          |
|            |                                      |                |          |
|            |                                      |                |          |
|            |                                      | 保.             | 存設重 取消設置 |

- 啟用 GRE: 勾選啟動; GRE (Generic Routing Encapsulation)。
- 遠端 IP 地址: 輸入遠端 IP 地址。
- 本端 IP 地址: 輸入本端 IP 地址。
- 隧道本地 IP 地址:預設默認為 172.16.0.1。
- 遠端 LAN IP 地址:預設默認為 192.168.0.0/24。
- PING 檢測 IP 地址: 輸入要檢測回應 PING 的 IP 地址。

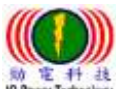

### 3.6.2 VPN 客户端 --PPTP/L2TP 客户端

**FDD-LTE** Router

|          |              |                      | Router |
|----------|--------------|----------------------|--------|
| 糸統狀態     | PPTP/L2TP客戶端 |                      |        |
| 基本網絡     |              |                      |        |
| WLAN設置   | VPN模式        | PPTP 客戶端 ▼           |        |
| 高級網絡     | 經由Internet網絡 |                      |        |
| VPN隧道    | 服務器地址        |                      |        |
| GRE設置    | 田白女          |                      |        |
| VPN客戶端   |              |                      |        |
| IPSec    | 密碼:          |                      |        |
| 糸統管理<br> | 加密方式         | 自動 🔹                 |        |
| 診斷工具<br> | MPPE無狀態連接    |                      |        |
| 註銷       | 接收對端DNS配置    | 周時                   |        |
|          | 允許爲默認路由      |                      |        |
|          | 遠端子網/掩碼      | 10.0.0.0 / 255.0.0.0 |        |
|          | 允許隧道NAT      |                      |        |
|          | МТО          | 默認 ▼ 1450            |        |
|          | MRU          | 默認 ▼ 1450            |        |
|          | 自定義選項        |                      |        |

- VPN 模式: 可選擇 PPTP 客戶端或 L2TP 客戶端。
- 經由 Internet 網絡: 勾選啟動;透過 Internet 網路形成 VPN 隧道。
- 服務器地址:填入電信營運商的服務器 IP 地址。
- 用户名:使用者自行定義輸入。
- 密碼:使用者自行定義輸入。
- 加密方式:可選擇自動/無/最高128 位元加密/必須加密(128 或 40 位元)
- MPPE 無狀態連接: 勾選啟動; Microsoft Point-to-Point Encryption 微軟點對點加 密技術。
- 接收對端 DNS 配置: 可選關閉/開啟/首選 DNS。
- 允許爲默認路由: 勾選啟動。
- 遠端子網/掩碼(遮罩):預設默認為10.0.0,預設默認掩碼(遮罩)為255.0.0.0。
- 允許隧道 NAT: 勾選啟動; NAT (Network Address Translation,網路位址轉譯)。
- MTU(最大傳輸封包大小):預設默認為1450;可以選擇手動來進行修改。
- MRU(最大接收封包大小):預設默認為1450;可以選擇手動來進行修改。
- 自定義選項:使用者自行定義輸入。

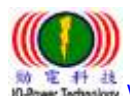

3.6.3 IPSec --IPSec 組設置

FDD-LTE Router

|        |                 |                 |                     | Deutee |
|--------|-----------------|-----------------|---------------------|--------|
| 糸統狀態   | IPSec組設置        |                 |                     | Kouter |
| 基本網絡   |                 |                 |                     |        |
| WLAN設置 | 啓用IPSec         |                 |                     |        |
| 高級網絡   | IPSec擴展         | Normal          |                     |        |
| VPN隧道  | 十些实入调整体中        |                 |                     |        |
| GRE設置  | <b>半地女王們開接口</b> |                 |                     |        |
| VPN客戶端 | 本地安全組子網/掩碼      | 192.168.88.0/24 | 例如. 192.168.1.0/24  |        |
| IPSec  | 本地ID            |                 |                     |        |
| 糸統管理   | 本地安全防火牆         |                 |                     |        |
| 診斷工具   | 遠程安全網翻IP/域名     |                 |                     |        |
| 註銷     | 遠程安全組子網/掩碼      | 10.0.0/24       | 例如. 192.168.88.0/24 |        |
|        | 遠端ID            |                 |                     |        |
|        | 遠程安全防火牆         |                 |                     |        |
|        |                 |                 |                     |        |

- 啓用 IPSec: 勾選啟動。
- IPSec 擴展: 可選擇 Normal 或 GRE over IPSec。
- 本地安全網關接口: 3G Cellular。
- 本地安全組子網/掩碼(遮罩):預設默認為192.168.88.0/24。
- 本地 ID:使用者自行定義輸入。
- 本地安全防火牆: 勾選啟動 IPSec,就會自動勾選啟動本地安全防火牆。
- 遠程安全網關 IP/域名:使用者自行定義輸入。
- 遠程安全組子網/掩碼(遮罩):預設默認為10.0.0/24。
- 遠端 ID: 使用者自行定義輸入。
- 遠程安全防火牆: 勾選啟動 IPSec, 就會自動勾選啟動遠程安全防火牆。

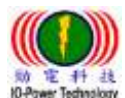

勁電科技有限公司 IO-Power Technology Co., Ltd 台灣 30055 新竹市北區金竹路 100 號 1 樓 www.io-power.com.cn www.io-power.com.tw e-mail: io-power@io-power.com.tw Tel: +886 3 5429395 Fax: 03 5357297

| -IPSec | :基本 | 設置 |
|--------|-----|----|
|--------|-----|----|

| IPSec基本設置  |                          |
|------------|--------------------------|
| 密溯棋式       | IKE with Preshared Key 🔻 |
| 階段1 DH組    | Group 2 - modp1024 💌     |
| 階段1加密方法    | 3DES (168-bit) 🗸         |
| 階段1 認證方法   | MD5 HMAC (96-bit)        |
| 階段1 SA有效時間 | 28800 秒                  |
| 階段2 DH组    | Group 2 - modp 1024      |
| 階段2加密方法    | 3DES (168-bit)           |
| 階段2認證方法    | MD5 HMAC (96-bit)        |
| 階段2 SA有效時間 | 3600 秒                   |
| 預共享密調      |                          |

- 密鑰模式: IKE with Preshared Key
- 階段1DH 組: 可選 Group 1- modp 768 / Group 2- modp 1024 / Group 5- modp 1536; 預設默認為 Group 2- modp 1024。
- 階段1 加密方法:可選 3DES (168-bit) / AES-128 (128-bit) / AES-192 (192-bit)
   / AES-256 (256-bit); 位元數越多,加密複雜度越高,但效益會越低。
- 階段1 認證方法: 可選 MD5 HMAC (96-bit) / SHA1 HMAC (96-bit) / SHA2\_256\_128 HMAC (128-bit) / SHA2\_384\_192 HMAC (192-bit) / SHA2\_512\_256 HMAC (256-bit); 位元數越多,加密複雜度越高,但效益會越低。
- 階段1 SA 有效時間:預設默認為 28800 秒
- 階段 2 DH 組: 可選 NONE / Group 1- modp 768 / Group 2- modp 1024 / Group 5- modp 1536;預設默認為 Group 2- modp 1024。
- 階段2 加密方法:可選NULL / DES / 3DES (168-bit) / AES-128 (128-bit) / AES-192 (192-bit) / AES-256 (256-bit); 位元數越多,加密複雜度越高,但效益會越低。
- 階段 2 認證方法: 可選 NULL / MD5 HMAC (96-bit) / SHA1 HMAC (96-bit) / SHA2\_256\_128 HMAC (128-bit) / SHA2\_384\_192 HMAC (192-bit) / SHA2\_512\_256 HMAC (256-bit); 位元數越多,加密複雜度越高,但效益會越低。
- 階段2 SA 有效時間:預設默認為 3600 秒
- 預共享密鑰:使用者自行定義輸入。

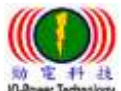

www.io-power.com.cn www.io-power.com.tw e-mail: io-power@io-power.com.tw Tel: +886 3 5429395 Fax: 03 5357297

### --IPSec 高級設置

| IPSec高級設置    |  |
|--------------|--|
| 緊導棋士         |  |
| 壓縮(IP載荷壓縮)   |  |
| DPD功能        |  |
| ICMP難路檢測     |  |
| IPSec自定義選項 1 |  |
| IPSec自定義選項 2 |  |
| IPSec自定義選項 3 |  |
| IPSec自定義選項 4 |  |
|              |  |

保存設置 取消設置

- 野蠻模式:勾選啟動;野蠻模式協商比主模式協商更快。主模式需要交互6個訊息, 野蠻模式只需要交互3個訊息,就可對ID訊息進行了加密。
- 壓縮(IP 載荷壓縮, PCP Payload Compression Protocol): 勾選啟動;減少 IP 資料包 長度的協定。通過壓縮資料包,提升整體通訊傳輸性能。
- DPD 功能: 勾選啟動; DPD Dead Peer Detection 死點偵測, 偵測斷掉的連接點。
- ICMP 鏈路檢測: 勾選啟動;網路控制消息協定的檢測。
- IPSec 自定義選項 1 ~ 4 : 使用者自行定義輸入。

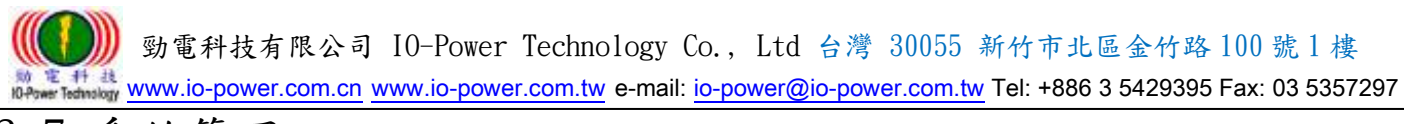

# 3.7 系統管理

### 3.7.1 系統標誌設置

### --路由器標識

| FDD-LTE Ro     | puter |        |                                          | R50     |
|----------------|-------|--------|------------------------------------------|---------|
| 系統狀態           | 路由器標識 |        |                                          | Router  |
| 基本網絡           |       |        | 7                                        |         |
| WLAN設置         | 路由器名稱 | Router | _                                        |         |
| 尚設調給<br>VDNPE装 | 主機名稱  | router |                                          |         |
| VPN隧道<br>多统管理  | 所在域   |        |                                          |         |
| 永統標識設置         |       |        |                                          |         |
| 時間設置           |       |        |                                          |         |
| 訪問設置           |       |        |                                          |         |
| M2M平臺管理        |       |        |                                          |         |
| 備份恢復設置         |       |        |                                          |         |
| 日誌管理           |       |        |                                          |         |
| 固件升級           |       |        |                                          |         |
| 糸統重啓           |       |        |                                          |         |
| 診斷工具           |       |        |                                          |         |
| 註稱             |       |        |                                          |         |
|                |       |        |                                          |         |
|                |       |        |                                          |         |
|                |       |        | () () () () () () () () () () () () () ( | 5五 収冽波五 |

- 路由器名稱:預設默認為 Router;使用者自行定義輸入;最多 32 個英文字元,設置 後在系統狀態頁以及 telnet 進去後顯示。
- 主機名稱:預設默認為 router;使用者自行定義輸入;最多 32 個英文字元,設置後 在 Windows 局域網內顯示用戶設定的名稱。
- 所在域:使用者自行定義輸入。

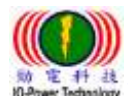

### 3.7.2 時間設置

DD-LTE Router

|            |            |                                                              | Router |
|------------|------------|--------------------------------------------------------------|--------|
| 糸統狀態       | 時間設置       |                                                              |        |
| 基本網絡       |            |                                                              |        |
| WLAN設置     | 路由器時間      | Not Available 主機同步                                           |        |
| 高級網絡       |            |                                                              |        |
| VPN隧道      | 時區         | UTC+08:00 中國,香港,澳洲西部,新加坡,台灣                                  |        |
| 糸統管理       | 自動夏時制時間    |                                                              |        |
| 糸統標識設置     |            |                                                              |        |
| 時間設置       | 自動同步時間     | 每隔4小時 ▼                                                      |        |
| 訪問設置       |            |                                                              |        |
| M2M平臺管理    | 攻箭回灭       |                                                              |        |
| 備份恢復設置     | NTP網絡時間服務器 | Asia 💌                                                       |        |
| 日誌管理       |            | 0.asia.pool.ntp.org, 1.asia.pool.ntp.org 2.asia.pool.ntp.org |        |
| 固件升級       |            |                                                              |        |
| 糸統重啓       |            |                                                              |        |
| 診斷工具       |            |                                                              |        |
| <b>註</b> 翁 |            |                                                              |        |
|            |            |                                                              |        |

保存設置 取消設置

- 路由器時間:按下"主機同步"既可與NTP時間主機校對同步。
- 時區:使用者選擇自己的所在時區既可。
- 自動夏時制時間: 勾選啟動。
- 自動同步時間:使用者依需要選擇自己的自動同步時間既可。
- 按需同步: 勾選啟動。
- NTP 網絡時間服務器:可選擇自定義/默認/ASIA; 0. asia. pool. ntp. org 1. asia. pool. ntp. org 2. asia. pool. ntp. org。

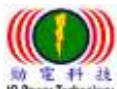

# 3.7.3 訪問設置

# --Web 訪問設置 / 密碼設置 / 語言設置

| FDD-LTE Rou                                                                                                    | iter                                        | R50                                                                                                    |
|----------------------------------------------------------------------------------------------------|---------------------------------------------|----------------------------------------------------------------------------------------------------|
| 条統狀態<br>基本編8                                                                                                    | Web訪問設置                                     | Router                                                                                                    |
| <ul> <li>単本的高</li> <li>WLAN設置</li> <li>高級網絡</li> <li>VPN隧道</li> <li>糸統管理</li> <li>糸統律識設置</li> <li>時間設置</li> </ul> | 本地訪問<br>HTTP 訪問端口<br>遠程訪問<br>訪問端口<br>允許無線訪問 | HTTP    B0  HTTP  B0  B0  B0  HTTP  HTTP |
| <b>訪問設置</b><br>M2M平臺管理<br>備份恢復設置<br>日誌管理<br>固件升級                                                                  | 客碼設置<br>請輸入密碼<br><i>(西衣輸人密碼</i> )           | ••••••                                                                                                    |
| ※加重店 診斷工具 註新                                                                                                    | 語言設置                                        |                                                                                                    |
|                                                                                                    | <u> </u>                                    | 「繁體中文」▼                                                                                                    |

### --Web 訪問設置

保存設置 取消設置

- 本地訪問:可選擇關閉/HTTP/HTTPS/HTTP & HTTPS;預設默認為 HTTP。
- HTTP 訪問端口:預設默認為 80。
- 遠程訪問:可選擇關閉/HTTP/HTTPS;預設默認為 HTTP。
- 訪問端口:預設默認為8080。
- 允許無線訪問: 勾選啟動。

### --密碼設置

- 請輸入密碼:使用者自行定義輸入。
- (再次輸入密碼):使用者重複輸入相同密碼確認比對。

### --語言設置

■ 系統語言:可選擇簡體中文/繁體中文/英文 English;使用者自行選擇要使用的系統 語言。

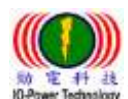

www.io-power.com.cn www.io-power.com.tw e-mail: io-power@io-power.com.tw Tel: +886 3 5429395 Fax: 03 5357297

# 3.7.4 M2M 平臺管理

| FDD-LTE Rou                     | ter               |               |        |      | R50    |
|---------------------------------|-------------------|---------------|--------|------|--------|
| 系統狀態                            | M2M設置             |               |        |      | Router |
| 基本網絡<br>WLAN設置<br>高级網絡          | 啓用M2M平臺管理<br>産品ID | 5468          |        |      |        |
| <b>VPN隧道<br/>系統管理</b><br>系統標識設置 | M2M平臺服務器 / 端口     | 54.179.163.12 | : 8000 |      |        |
| 時間設置<br>訪問設置<br>M2M平幸傍現         | 心跳包上報頻率           | 30 (10)       |        |      |        |
| 備分恢復設置                          |                   |               |        |      |        |
| 固件升級       糸統重啓       診斷工具      |                   |               |        |      |        |
| 註鎖                              |                   |               |        |      |        |
|                                 |                   |               |        | 保存設置 | 取消設置   |

■ 啓用 M2M 平臺管理: 勾選啟動。

- 產品 ID:5468; ID 號碼於產品外殼會標籤標示出來或於本網頁直接顯示出來。
- M2M 平臺服務器 / 端口:預設默認 IP 為 54.179.163.12;端口為 8000。
- 心跳包上報頻率(設置每隔多少時間傳送回應封包):預設默認為 30 秒。

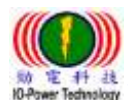

### 3.7.5 備份恢復設置

| FDD-LTE Rou                                            | iter                                                    | R50    |
|--------------------------------------------------------|---------------------------------------------------------|--------|
| 条統狀態                                                   | 条統備份設置                                                  | Router |
| 基本網絡<br>WLAN設置<br>高级網絡                                 | Router_Router-101-150630-145349_m20501B .cfg 借份<br>點此下載 |        |
| VPN隧道<br>条統管理                                          | 条統恢復設置                                                  |        |
| <ul> <li>※統保認設置</li> <li>時間設置</li> <li>訪問設置</li> </ul> | 選擇所要恢復的配置文件:     瀏覽…   未選擇檔案。   恢復                      |        |
| M2M平臺管理<br>備份恢復設置<br>日誌管理                              | 恢復出場默認配置                                                |        |
| 固件升級<br>外統重啓                                           | 請選擇▼ 保存設置                                               |        |
| 診斷工具<br>註銷                                             | 總/刺餘 NVRAM: 32.00 кB / 13.56 кB (42.37%)                |        |
|                                                        |                                                         |        |

系統備份設置:使用者自行定義要備份的設置檔 cfg 格式檔案名稱,按下"備份"按 鈕進行備份,會出現下方畫面;按下"點此下載"一樣會出現下方畫面,再選擇您 要執行的作業。

| 2            |
|--------------|
| cument       |
| 811          |
| 檔案?          |
| 記事本 (預設)     |
|              |
| 採用此處理方式。 (A) |
|              |
|              |
| 福宝 助迷        |
|              |

- 系統恢復設置:按下"瀏覽"按鈕,選擇要恢復的系統備份設置檔案,再按下"恢復"按鈕執行。
- 恢復出場默認設置:可選擇"恢復路由器默認配置(一般條件)" 或 "清除NVRAM全 部數據(徹底清除);按下"保存設置"執行,系統將會自動重啟設備。

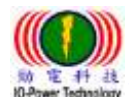

3.7.6 日誌管理

### FDD-LTE Router

| 条統狀態         | 多統日誌               |                                | Router |
|--------------|--------------------|--------------------------------|--------|
| 基本網絡         |                    |                                |        |
| WLAN設置       | 記錄到本协多統            |                                |        |
| 高级编络         | 809F777707K34      |                                |        |
| VDNI能活       | 日志文件大小             | 50 KB                          |        |
|              | 自定義日志文件路徑          | /var/log/messages (機係被目最存在并可写) |        |
| <b>糸</b> 統官理 | 复绕到法ሥ么妹            |                                |        |
| 系統標識設置       | aliyk 1933 m XC236 |                                |        |
| 時間設置         | 主機或者IP地址 / 端口      | 192.168.1.2 : 514              |        |
| 訪問設置         | MARK 生成間隔          | 每隔1小時 🔻                        |        |
| M2M平臺管理      | 日誌記錄限制             | 60 (每分輕淡息數 / 0 起示不限创)          |        |
| 備份恢復設置       |                    |                                |        |
| 日誌管理         |                    |                                |        |
| 固件升級         |                    |                                |        |
| 糸統重啓         |                    |                                |        |
| 診斷工具         |                    |                                |        |
| 註翁           |                    |                                |        |

保存設置 取消設置

- 記錄到本地系統:勾選啟動。
- 日志文件大小:預設默認為 50KB。
- 自定義日誌檔路徑:預設默認為 /var/log/messages (確保該目錄存在並可寫)
   記錄到遠端系統:勾選啟動。
- 主機或者 IP 地址 / 端口:預設默認主機 IP 地址為 192.168.1.2,端口為 514。
- MARK 生成間隔: 使用者自行選擇間隔時間。
- 日誌記錄限制:預設默認為60條(每分鐘消息數/0表示不限制)

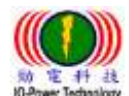

### 3.7.7 固件升級

### FDD-LTE Router

|         |                                       | Router |
|---------|---------------------------------------|--------|
| 糸統狀態    | 固件更新                                  |        |
| 基本網絡    | · · · · · · · · · · · · · · · · · · · |        |
| WLAN設置  | ▲」<br>注意:<br>未選擇檔案。<br>升級             |        |
| 高級網絡    |                                       |        |
| VPN隧道   | □ 升級固件後清除NVRAM全部資料(徹底清除)              |        |
| 糸統管理    | 當前版本: Router-1.0.1-150630-145349      |        |
| 糸統標識設置  | 剩餘內存: 48.87 MB (網驗內存空間必須大於圖件文件尺寸)     |        |
| 時間設置    |                                       |        |
| 訪問設置    |                                       |        |
| M2M平臺管理 |                                       |        |
| 備份恢復設置  |                                       |        |
| 日誌管理    |                                       |        |
| 固件升級    |                                       |        |
|         |                                       |        |
| 診斷工具    |                                       |        |
| 註銷      |                                       |        |
|         |                                       |        |

選擇固件(軟體分位更新):按下"瀏覽"按鈕,選擇您要更新的分位軟體,再按下" 升級"按鈕,便可執行軟體分位更新。

■ 勾選升級固件後清除 NVRAM 全部資料(徹底清除)。

■ 本頁面將自動顯示

```
-當前版本: Router-1.0.1-150630-145349
```

-剩餘內存(記憶體): 48.96 MB (剩餘內存(記憶體)空間必須大於固件(軟體分位) 文件尺寸)

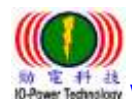

www.io-power.com.cn www.io-power.com.tw e-mail: io-power@io-power.com.tw Tel: +886 3 5429395 Fax: 03 5357297

# 3.7.8 系統重啟

| 医硫狀態       | 田供重新                                                                                                    |        |  |
|------------|----------------------------------------------------------------------------------------------------|--------|--|
| 基本编络       |                                                                                                    |        |  |
| wlan設置     |                                                                                                    | 400    |  |
| 高级網絡       | 「测耳…」 本语控情美。                                                                                                    |        |  |
| /PN隧道      | 升级固件後清除NVRAM全                                                                                                    | 重整路由器? |  |
| 系統管理       | 當前版本: Router-1.0.1-150                                                                                                    |        |  |
| 糸統標識設置     | 剩餘內存: 48.87 MB (副動向                                                                                                    |        |  |
| 時間設置       |                                                                                                    | 確定取消   |  |
| 訪問設置       |                                                                                                    |        |  |
| M2M平臺管理    |                                                                                                    |        |  |
| 備份恢復設置     |                                                                                                    |        |  |
| 日誌管理       |                                                                                                    |        |  |
| 固件升级       |                                                                                                    |        |  |
| 条統重啓       |                                                                                                    |        |  |
| 多斷工具       | And in case of the local division of the local division of the loc |        |  |
| <b>注</b> 题 | And in case of the local division of the local division of the loc |        |  |
|            |                                                                                                    |        |  |

按下左側的"系統重啟",就會出現上圖畫面;按下確認將重新啟動路由器設備。

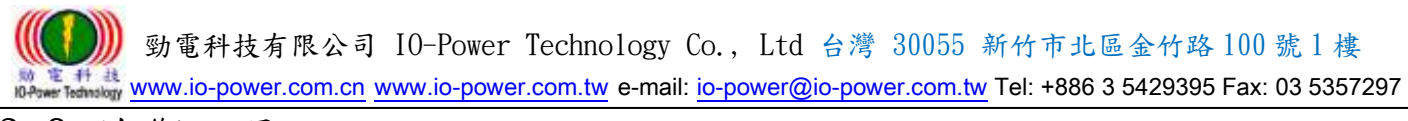

# 3.8 診斷工具

### 3.8.1 系統日誌

| FDD-LTE Rou | Iter                        | R50    |
|-------------|-----------------------------|--------|
|             |                             | Router |
| 条統狀態        | 条統日誌                        |        |
| 基本網絡        |                             |        |
| WLAN設置      |                             |        |
| 高級網絡        | 下載日志又任                      |        |
| VPN隧道       | 查找                          |        |
| 糸統管理        |                             |        |
| 診斷工具        | » 日誌設置                      |        |
| 糸統日誌        |                             |        |
| Ping檢測      |                             |        |
| 路由追蹤        |                             |        |
| 註頞          |                             |        |
| 按下"查看'      | ',就會開啟瀏覽器,出現下圖畫面,把日誌內容顯示出來。 | 0      |

| fetg.(182.10. 8basil715eb2 × 4                                                                                                    |                                                                                                    |                                                                                                    |                                                                                                    |                                                                                                    |                                                                                                    |                                                                                                    | -   |        |         |     |              |     |         | 1   | un i Pre | 0  |
|----------------------------------------------------------------------------------------------------|----------------------------------------------------------------------------------------------------|----------------------------------------------------------------------------------------------------|----------------------------------------------------------------------------------------------------|----------------------------------------------------------------------------------------------------|----------------------------------------------------------------------------------------------------|----------------------------------------------------------------------------------------------------|-----|--------|---------|-----|--------------|-----|---------|-----|----------|----|
| 🔶 🛞 282 288.2 2 ( options options) and provide the fill of the set                                                                                                    | annaa                                                                                                    |                                                                                                    |                                                                                                    |                                                                                                    |                                                                                                    | 「「「「「」                                                                                                    | e e | 5.00   |         |     |              | 1   | 2.0     | 4.1 |          | 1. |
|                                                                                                    | TI MARTIN                                                                                                    | -                                                                                                    | a-Data - Co                                                                                                    | eternet.                                                                                                    | Act                                                                                                    |                                                                                                    | .0  | works) | antings | 100 | Nemangitz    | pr. | Sing #1 |     |          |    |
| YAHOO!                                                                                                    | 0.0                                                                                                    | # 0                                                                                                    | -                                                                                                    | -                                                                                                    | -                                                                                                    |                                                                                                    | 0   | -      |         | -   | <b>(II</b> ) |     | ¥       | +   |          | 0  |
| Jan J 10:22:43 ratter user, antice alm [40]: CB :<br>Jan J 10:22:44 ratter user, antice assimption of the solution of the solut | Colluins DITI<br>(1358): Collad<br>(1358): Collad<br>(1359): Collad<br>(1359): Collad | int<br>ar Settorik<br>ar Settorik<br>ar Settorik<br>ar Settorik<br>(1922, 168, 6<br>(1922, 168, 6<br>(1922, 16 | Searchi<br>Searchi<br>Search | RE 5<br>RE 5<br>() 1,<br># 1<br>40002)<br>RE 5<br>RE 5<br>RE | Dawy I<br>Dawy I<br>I<br>Dawy I<br>Dawy I | R<br>R<br>R |     |        |         |     |              |     |         |     |          |    |

### 按下"下載日誌內容",就會出現下圖畫面,依據您的需要執行下載日誌內容。

| 開設学 synlog tet                                                            |                           | and See |
|---------------------------------------------------------------------------|---------------------------|---------|
| 安日井支閣会<br>日 syslog.txt<br>単規語記 Test D<br>モ Http://192.10<br>Foodox 発送の注意量 | locument<br>8811<br>上海監 7 |         |
| 0 10 10 10 10 10 10 10 10 10 10 10 10 10                                  | E章‡ (制設)                  | •       |
| 🗆 RARGESI                                                                 | 6418874 · @               | 87 BBB  |
|                                                                           |                           |         |

■ 使用者自行定義輸入要查找的日誌內容,按下"查找"按鈕,便可進行查找內容。
 ■ 按下"日誌設置"按鈕,將自動連結到--系統日誌的操作設置畫面。

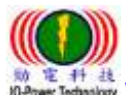

www.io-power.com.cn www.io-power.com.tw e-mail: io-power@io-power.com.tw Tel: +886 3 5429395 Fax: 03 5357297

### 3.8.2 Ping 設置

| FDD-LTE Rou                     | ter                   |              |      |                     | R50      |
|---------------------------------|-----------------------|--------------|------|---------------------|----------|
| 条統状態                            | Ping檢測                |              |      |                     | Router   |
| wtan設置<br>高级網络<br>VPN隧道<br>系統管理 | IP地址<br>Ping次數<br>包大小 | 5<br>56 (关前) | Ping |                     |          |
| 診斷工具<br>系統日誌<br>Ping檢測          | 序號 地址                 |              | 接收字節 | 生存期限ITL 客愿時間RTT(ms) | +/- (ms) |
| 路由追蹤<br>                        |                       |              |      |                     |          |

■ Ping 檢測:

-輸入要 Ping 的設備 IP 地址,按下" Ping"按鈕既可開始 Ping 設備。

-使用者自行輸入要進行的 Ping 次數。

-使用者自行輸入要以多大的封包大小(字節,位元),來進行 Ping 設備的回應傳輸。 下方會顯示 Ping 的回應狀況。

### 3.8.3 路由追蹤

| FDD-LTE Rout                    | ter                     |                      |    |         |        |        | R50      |
|---------------------------------|-------------------------|----------------------|----|---------|--------|--------|----------|
| <u>条統狀態</u><br>其太綱級             | 路由追蹤                    |                      |    |         |        |        | Router   |
| wLAN設置<br>高级網絡<br>VPN隧道<br>糸統管理 | IP地址<br>最大躍點數<br>最大等待時間 | 20     3     (毎約もの名) | 追蹤 |         |        |        |          |
| 診 <b>斷工具</b><br>糸統日誌            | 羅點 地址                   |                      |    | 最小 (ms) | 最大(ms) | 平均(ms) | +/- (ms) |
| 路由追蹤<br>註銷                      |                         |                      |    |         |        |        |          |
|                                 |                         |                      |    |         |        |        |          |

■ 路由追蹤:

-輸入要追蹤的設備 IP 地址,按下"追蹤"按鈕既可開始追蹤路由設備。

-使用者自行輸入要進行的路由追蹤,可以跳躍經過幾個點數的設備。

-使用者自行輸入每跳一個設備點,最大的等待時間秒數;預設默認為3秒。
 下方會顯示"路由追蹤"的追蹤結果訊息狀況。

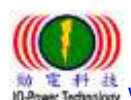

)) 勁電科技有限公司 IO-Power Technology Co.,Ltd 台灣 30055 新竹市北區金竹路 100 號 1 樓 www.io-power.com.cn www.io-power.com.tw e-mail: io-power@io-po<u>wer.com.tw</u> Tel: +886 3 5429395 Fax: 03 5357297

# 3.9 註銷 (Log Out 登出)

| 系統狀態       | Logout                                    |                                               |
|------------|-------------------------------------------|-----------------------------------------------|
| 糸統信息       | a Da Vallet da re                         |                                               |
| 局域網絡       | Firefox, Internet Explorer, Opera, Safari |                                               |
| GPS狀態      | - 宏稿輸入照將變空白<br>- 諸點擊 OK 或者登證              | · · · · · · · · · · · · · · · · · · ·         |
| 聯機設備       | Chrome<br>- 姐理取消                          | (2) http://192.168.11要求輸入博發及業務·該網站說: "Router" |
| 基本網絡       |                                           | 使用書名稿                                         |
| WLAN設置     |                                           | ** ·····                                      |
| 高級網絡       |                                           |                                               |
| VPN隧道      |                                           |                                               |
| 糸統管理       |                                           |                                               |
| 診斷工具       |                                           |                                               |
|            |                                           |                                               |
| <b>註</b> 期 |                                           |                                               |

■ 按下"註銷"按鈕,將自動出現上列畫面與需要授權的"使用者名稱"及"密碼",按" 確定"按鈕後,將註銷(Log Out 登出)。
默認的用戶名/密碼為:admin/admin。

# 4. 通過RST 按键恢復出廠設置

如因更改過LAN端的IP地址,而忘記IP地址是多少,導致無法登錄WEB瀏覽器進行配置操作,可按下LED燈旁邊的RST 鍵,恢復出廠默認設置。

在LED燈旁邊有個小孔,可用筆頭或其他工具伸入按下超過8 秒,直至NET 燈停止閃 爍,即恢復出廠設置生效,系統會自動重啟。

如因其他原因無法進入 WEB 介面,也可進行此操作排除故障。

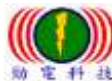

ber Tel: +886 3 5429395 Fax: 03 5357297

#### **附錄1:**功能特性

### R50 功能特性

- 1. 向下相容WCDMA、EDGE、GPRS;支援LTE 4G網路
- 2. 提供1xWAN1、4xLAN、RS-232/485介面、WiFi 802.11bgn功能
- 3. 硬體WDT,防掉線機制,確保數據終端裝置永遠在線
- 4. 提供PPTP、L2TP或GRE等多種VPN協議
- 5. 提供Active、Push主動式廣告推播功能
- 6. 支援DHCP、DDNS、Firewall、NAT以及DMZ主機等功能
- 7. 有線和無線網路相互備份
- 8. 支援ICMP、TCP、UDP、Telnet、SSH、FTP、HTTP、HTTPS、SNMP等網路協議
- 9. 工業級插拔式SIM/UIM卡、防盜防掉落設計

### 擴充功能

- 1. 支援雙模雙卡或單模雙卡(選項功能)
- 2. 可擴充接GPS定位功能(選項功能)
- 3. 可內部儲存網頁、程式、資料紀錄、容量2GB-32GB(選項功能)
- 4. 工業級元件,低功耗模式,可設休眠、定時上下線、定時開關機模式
- 5. 適合車用供電環境 DC +7.5V ~ +32V (Max 36V)
- 6. 機構:鋼殼, IP34 / IP51

### 網路特性

- 1. 網路埠流量檢測及鏈路即時監控
- 2. 多種VPN協議 (PPTP、L2TP、IPSec、VPN)
- 3. 支援DTU、UPnP功能
- 4. 依需求設定撥號(語音、簡訊或者數據觸發)
- 5. 三級網路訊號強弱即時LED顯示燈

### 穩定可靠

- 具備軟/硬體watch-dog、多級鏈路檢測、故障自動檢測、auto recovery、reset 等多重自檢,告警 機制
- 2. ESD設計,防靜電衝擊

### 遠端管理

- 1. 遠端參數設定及備份
- 2. 遠端重啟動及記錄查詢,
- 3. 遠端內嵌系統版本更新升級, 在線監控

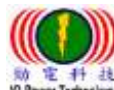

# www.io-power.com.cn www.io-power.com.tw e-mail: io-power@io-power.com.tw Tel: +886 3 5429395 Fax: 03 5357297

# 附錄2:產品規格資料

# 產品規格

| CPU:         | MIPS 3274K Core. 533MHz / 560 MIPS            |
|--------------|-----------------------------------------------|
| Flash / RAM: | 64MB / 256MB                                  |
| 無線模組:        | 工業級規格                                         |
| 標準/頻段:       | FDD-LTE (Band 1, 2, 3, 4, 5, 7, 8, 12&17)     |
|              | TDD-LTE (Band 38, 39, 40, 41)                 |
|              | HSPA (850/900/1900/2100MHz)                   |
|              | GSM850/900/1800/1900MHz                       |
|              | EV-DO (800MHz), TD-Scdma (Band 34, 39)        |
| 理論頻寬:        | HSUPA: 5. 76/7. 2Mbps                         |
|              | HSPA+:5.76/21Mbps                             |
|              | FDD/TDD LTE:50/100Mbps                        |
| 發射功率:        | <24dBm +/- 1dB @25°C                          |
| 接收靈敏度:       | -109 dBm                                      |
| WiFi 標準:     | IEEE802.11b/g/n                               |
| WiFi 頻寬:     | 傳輸率 300Mbps / 最大頻寬 150Mbps                    |
| WiFi 安全加密:   | 包含 WEP、WPA、WPA2; 可選 WPS 功能                    |
| 發射功率:        | 16-17dBm (11g) ; 18-20dBm (11b) ; 15dBm (11n) |
| 接收靈敏度:       | -72dBm @54Mbps                                |
| 機構:          | 金屬鋼殼                                          |
| 尺寸/重量:       | 150x102x25.5mm; 530g                          |
| 工作温度:        | -30 ~ +75℃(儲存溫度:-40 ~ +85℃)                   |
| 相對溼度:        | <95%                                          |
| 安規檢驗:        | CE · FCC · NCC                                |

# 外部介面

| LAN:         | RJ-45x4,自調式 MDI/MDIX; 內置電磁隔離保護         |
|--------------|----------------------------------------|
| WAN:         | WANx1,自調式 MDI/MDIX; 內置電磁隔離保護           |
| Series 串列:   | RS232 / 485x1, 適接具備 RS232 或 485 介面的設備  |
| LED 燈:       | WLAN、WAN、LANx4、NET 各 1                 |
|              | NET 為三色燈 (紅:網路信號差;橙:信號一般:綠:信號良好)       |
| 無線介面:        | SMA Ant x 3 (WiFi/GPS, 3G/4Gx2),阻抗 50Ω |
| SIM/UIM 卡介面: | SIM/UIM 卡保護蓋                           |
| 電源:          | 1.8V/3V 自動檢測                           |
|              | +7.5V~32V(變壓器 DC12V/1.5A)              |
|              | 瞬間電壓過高保護線路                             |
| Reset 鍵:     | 將 Router 的所有參數值均恢復為出廠值                 |

### RS232/ 485 接線定義

| PIN 1                                                                              | PIN 2  | PIN 3        | PIN 4        |
|------------------------------------------------------------------------------------|--------|--------------|--------------|
| R (VCC, +3.3V)                                                                     | B(GND) | G(TXD/485-B) | Y(RXD/485-A) |
| (N.C./open option)                                                                 | GND    | 232/out      | 232/in       |
| <mark>※標準版</mark> (HSUPA) / <b>4G 版</b> (FDD-LTE) <b>※GPS 版</b> :(佔用 RS232/485 介面) |        |              |              |